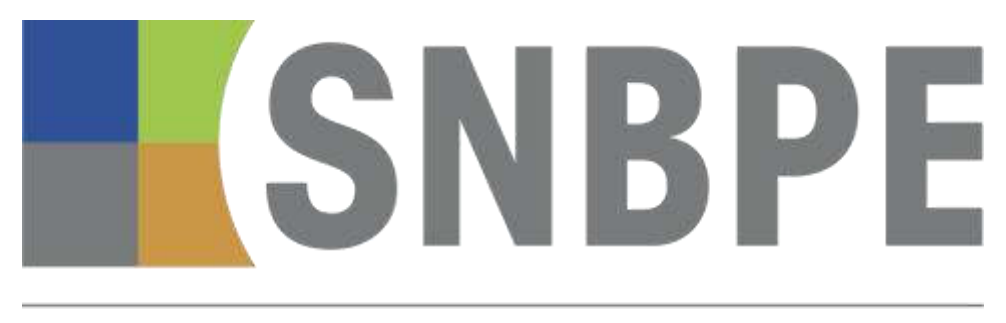

SYNDICAT NATIONAL DU BETON PRET A L'EMPLOI

## BETie v4 Guide Utilisateur public

**SNBPE** 

| Version du guide | Date de publication | Modifications apportées |
|------------------|---------------------|-------------------------|
| Version 1.0      | Février 2024        |                         |
|                  |                     |                         |

Ce document constitue une aide à la compréhension et à l'utilisation de l'outil. Il n'a pas vocation à décrire la méthodologie ainsi que les modélisations utilisées pour la réalisation de l'outil.

#### Table des matières

| 1 | Cond  | itions d'utilisation de BETie en tant qu'utilisateur public            | 4    |
|---|-------|------------------------------------------------------------------------|------|
| 2 | Voca  | bulaire                                                                | 4    |
|   | 2.1   | Le vocabulaire propre à BETie                                          | 4    |
|   | 2.2   | Les différentes licences de BETie                                      | 5    |
| 3 | Gére  | r son compte utilisateur BETie                                         | 5    |
|   | 3.1   | Créer un compte utilisateur et se connecter                            | 5    |
|   | 3.2   | Modifier mes informations personnelles                                 | 7    |
| 4 | Faire | une FDES collective                                                    | 8    |
|   | 4.1   | Créer un projet d'ouvrage avec la licence collective                   | 8    |
|   | 4.2   | Créer une nouvelle conception d'ouvrage                                | 9    |
|   | 4.3   | Saisir les données d'entrée relatives à la conception d'ouvrage        | . 10 |
|   | 4.3.1 | Description du produit                                                 | . 10 |
|   | 4.3.2 | Production A1-A3                                                       | . 11 |
|   | 4.3.3 | Construction A4-A5                                                     | . 12 |
|   | 4.3.4 | Fin de vie C et Module D                                               | . 14 |
|   | 4.4   | Contrôler la conformité des données saisies                            | . 14 |
|   | 4.5   | Générer une FDES aux formats PDF et XML                                | . 16 |
| 5 | Faire | une FDES à partir de la DEP A1-A4 d'un fournisseur de BPE              | . 17 |
|   | 5.1   | Créer un projet d'ouvrage avec la licence « à partir d'une DEP A1-A4 » | . 17 |
|   | 5.2   | Importer une autre conception dans un projet existant                  | . 18 |
|   | 5.3   | Saisir les données relatives à la conception d'ouvrage                 | . 19 |
|   | 5.3.1 | Description du produit                                                 | . 19 |
|   | 5.3.2 | Production A1-A3                                                       | . 20 |
|   | 5.3.3 | Construction A4-A5                                                     | . 20 |
|   | 5.3.4 | Fin de vie C et Module D                                               | . 21 |
|   | 5.4   | Contrôler la conformité des données saisies                            | . 21 |
|   | 5.5   | Générer une FDES aux formats PDF et XML                                | . 22 |
| 6 | Gére  | r ses projets d'ouvrage                                                | . 23 |
|   | 6.1   | Voir les projets d'ouvrages actifs                                     | . 23 |
|   | 6.2   | Modifier le nom ou l'illustration d'un projet d'ouvrage existant       | . 24 |
|   | 6.3   | Ajouter des notes ou des pièces jointes un projet d'ouvrage            | . 25 |
|   | 6.4   | Archiver un projet d'ouvrage                                           | . 25 |
|   | 6.5   | Supprimer définitivement un projet d'ouvrage                           | . 26 |

|   | 6.6                   | Permettre à un autre utilisateur d'accéder au projet                                                | 26   |
|---|-----------------------|----------------------------------------------------------------------------------------------------|------|
| 7 | Gére                  | r les conceptions au sein d'un projet d'ouvrage                                                     | 27   |
|   | 7.1                   | Voir les conceptions d'ouvrage présentes dans un projet                                             | 27   |
|   | 7.2                   | Modifier le nom d'une conception d'ouvrage existante                                                | 28   |
|   | 7.3                   | Supprimer définitivement une conception d'ouvrage                                                   | 28   |
| 8 | Analy                 | vser les résultats des conceptions d'ouvrage                                                        | 29   |
|   | 8.1                   | Afficher et analyser les résultats d'une conception d'ouvrage                                       | 29   |
|   | 8.2                   | Comparer les résultats de plusieurs conceptions d'ouvrage                                           | 30   |
| 9 | Réuti                 | liser dans une nouvelle conception des données déjà saisies précédemment                            | 32   |
|   | 9.1                   | Copier une conception d'ouvrage au sein d'un même projet                                            | 32   |
|   | 9.2                   | Définir un modèle de FDES spécifique à l'utilisateur                                                | 32   |
|   | 9.3                   | Créer une nouvelle conception d'ouvrage à partir d'un modèle existant                               | 33   |
|   | 9.3.1<br><b>Signe</b> | Option 1 : Copier uniquement les données relatives à la production du béton Erreu<br>et non défini. | ır ! |

9.3.2 Option 2 : Copier toutes les informations depuis un modèle ... Erreur ! Signet non défini.

#### 1 Conditions d'utilisation de BETie en tant qu'utilisateur public

BETie est un configurateur de FDES développé par le SNBPE et mis à disposition de ses membres et des utilisateurs publics. Le SNBPE n'a aucune responsabilité dans l'utilisation qui est faite de BETie par les utilisateurs publics.

Les FDES et DEP A1-A4 générées par les utilisateurs publics grâce à BETie sont des déclarations environnementales collectives dont le déclarant est le SNBPE. L'utilisateur est responsable de la validité des données d'entrées renseignées dans le configurateur, en particulier :

- Les caractéristiques techniques de l'ouvrage doivent correspondre effectivement à l'ouvrage qui est mis en œuvre sur le chantier. Cela concerne en particulier les éléments suivants : propriétés du béton, type et dimensions de l'ouvrage, distance de la centrale à béton au chantier, mode de mise en œuvre, masse d'armatures.
- Les différentes informations renseignées sont cohérentes entre elles, et avec les différents documents justificatifs. Cela concerne en particulier les points suivants :
  - La masse d'armature renseignée à l'étape A5 doit correspondre aux spécifications techniques de l'ouvrage en béton armé modélisé.
  - Les dimensions géométriques renseignées dans l'outil doivent correspondre aux spécifications techniques de l'ouvrage.
  - Le scénario de fin de vie renseigné à l'étape C doit correspondre aux caractéristiques du produit (avec ou sans fibres métalliques).

Dans le cas où la FDES générées avec BETie a vocation à être utilisée dans un calcul RE2020, l'utilisateur public s'engage à conserver la FDES et le fichier XML correspondant à cette FDES pendant une durée de 5 ans. BETie ne contient aucune fonctionnalité d'archivage automatique, et aucune sécurité n'empêche un utilisateur de supprimer un projet dans sa liste de projets BETie. Il est de la responsabilité de chaque utilisateur public de respecter les exigences d'archivage des données utilisées dans les calculs RE2020.

#### 2 Vocabulaire

#### 2.1 Le vocabulaire propre à BETie

- Projet d'ouvrage : un projet d'ouvrage est associé à un chantier et contient les FDES des différents bétons utilisés sur le chantier de l'ouvrage. La liste des projets d'ouvrage est visible dans le menu principal de BETie.
- Conception d'ouvrage : une conception correspond à une FDES ou une DEP A1-A4 créée dans un projet d'ouvrage.
- Modèles de FDES collectives : Ces FDES correspondent aux FDES collectives du SNBPE, qui ont vocation à être enregistrées sur la base INIES. Les utilisateurs adhérents et les utilisateurs publics peuvent importer ces modèles de FDES collectives dans un nouveau projet pour en reprendre la base et les modifier.
- Modèles de FDES spécifiques à l'utilisateur : Les modèles personnels correspondent à des conceptions créées par un utilisateur et enregistrées en tant que modèles afin d'être importés dans un nouveau projet pour en reprendre la base et les modifier (comme les Modèles de FDES collectives).

#### 2.2 Les différentes licences de BETie

Chaque projet d'ouvrage créé avec BETie doit être associé à une licence lors de sa création. La licence définit le type de FDES ou de DEP A1-A4 qui peuvent être générées à partir de ce projet :

- Licence « BETie FDES et DEP A1-A4 collectives du SNBPE » : cette licence est utilisable par tous les utilisateurs de BETie. Elle permet de générer des FDES et DEP A1-A4 collectives, en renseignant les caractéristiques techniques du béton et de l'ouvrage réalisé avec ce béton.
- Licence « BETie FDES à partir de la DEP A1-A4 d'un fournisseur de BPE » : cette licence est utilisable pour tous les utilisateurs de BETie. Elle permet de générer des FDES individuelles à partir de la DEP A1-A4 d'un béton prêt à l'emploi qui a été transmise par un adhérent du SNBPE.
- Licence « BETie DEP A1-A4 et FDES individuelles [nom entreprise]» : cette licence n'est pas disponible pour les utilisateurs publics. Elle est utilisable uniquement par des utilisateurs membres d'une entreprise adhérente au SNBPE. Elle permet de générer des DEP A1-A4 et des FDES individuelles.

#### 3 Gérer son compte utilisateur BETie

#### 3.1 Créer un compte utilisateur et se connecter

BETie est hébergé par la plateforme One Click LCA. Pour pouvoir l'utiliser, il est nécessaire de créer un compte sur One Click LCA avec l'adresse électronique de l'entreprise.

Pour ce faire, cliquer sur ce lien <u>https://www.oneclicklcaapp.com/app/?channel=betie</u> et commencer l'inscription.

| S'enre                         | gistrer |
|--------------------------------|---------|
| Prénom                         |         |
| Mage                           |         |
|                                |         |
| Courted                        |         |
| Not de passe                   |         |
|                                |         |
| Confernation du mitt de passes |         |
| Retour a la connexion          |         |

Un mail de validation est envoyé par One Click LCA afin de valider l'adresse email et de finaliser l'inscription.

Finaliser la création du compte en renseignant le type d'utilisateur « entreprise », le nom de l'entreprise, le numéro de téléphone (non obligatoire) et le pays.

| Créer un compte d                                           | <i>utilisateur</i>                                |                                               |                      |                   |                   |          | • |
|-------------------------------------------------------------|---------------------------------------------------|-----------------------------------------------|----------------------|-------------------|-------------------|----------|---|
| Nom complet                                                 |                                                   |                                               |                      |                   |                   |          |   |
| Nom                                                         | ~                                                 |                                               |                      |                   |                   |          |   |
| Votre adresse électronique                                  |                                                   |                                               |                      |                   |                   |          |   |
| Adresse mail entreprise                                     |                                                   |                                               |                      |                   |                   |          |   |
| Type d'utilisateur                                          |                                                   |                                               |                      |                   |                   |          |   |
| Sélectionner                                                | •                                                 |                                               |                      |                   |                   |          |   |
| Le nom de votre société                                     |                                                   |                                               |                      |                   |                   |          |   |
|                                                             | • Le nom o                                        | te l'organisation doi                         | t être au minimum de | e 3 caractères el | au maximum (      | de 50.   |   |
| Votre numéro de téléphone                                   |                                                   |                                               |                      |                   |                   |          |   |
| AF +93 *                                                    |                                                   |                                               |                      |                   |                   |          |   |
| pays                                                        |                                                   |                                               |                      |                   |                   |          |   |
| Sélectionner                                                | *                                                 |                                               |                      |                   |                   |          |   |
| Restez en contact avec nous                                 |                                                   |                                               |                      |                   |                   |          |   |
| Oui, contactez-moi quelques<br>Non, merci. Je veux seulemen | ois par an pour des ne<br>It recevoir des avis de | ewsletters et des offr<br>service essentiels. | es spéciales (vous p | oouvez vous dés   | inscrire à tout r | moment). |   |
| En envoyant ce formulaire, vous                             | confirmez avoir lu et a                           | ccepté les condition                          | s du service Web.    |                   |                   |          |   |
| S'inscrire                                                  |                                                   |                                               |                      |                   |                   |          |   |
| One Click LCA 🖨 copyright One                               | Click LCA LTD   Version: 0                        | . 19.2, Database versio                       | n: 7.6               |                   |                   |          |   |

Lors des connexions suivantes à BETie, se connecter sur le lien <u>https://www.oneclicklcaapp.com/app/?channel=betie</u> avec les informations renseignées à l'inscription.

| lick LCA |                        | Français |
|----------|------------------------|----------|
| Conne    | ctez-vous à votre c    | ompte    |
| Countel  |                        |          |
|          |                        |          |
|          | Connexion              |          |
|          | Ou connectez-yous avec |          |
| G        | Google                 |          |
| 4        | Microsoft              |          |
|          |                        |          |

#### 3.2 Modifier mes informations personnelles

Depuis n'importe quelle page de BETie, cliquer sur son nom en haut à droite de l'outil, puis cliquer sur « Mon compte utilisateur ».

| BETCE REVECTOR | <br>Licences - Gerer - @ AIDE - 1 Nor                                                                                                    | SNE           | BPE |
|----------------|----------------------------------------------------------------------------------------------------|---------------|-----|
| Prod           | Conjunction of the conjunction of the conjunction o | The cuttore Q | Com |

Renseigner alors son nom, numéro de téléphone, le nom de la société, la langue de travail, le système d'unités, les paramètres horaires et sélectionner France dans le champ du pays.

| Menu principal > Profil utilisateur | Organisations liées:<br>- SNBPE                      |
|-------------------------------------|------------------------------------------------------|
| Nom complet                         | Pays                                                 |
| Nom utilisateur                     | France                                               |
| Vatre numero de téléphone           | Langue                                               |
|                                     | Français 🗸 🗸                                         |
| Votre adresse electronique          | Système d'unités                                     |
| efermond@scinnen.com                | Métrique 🗸                                           |
| Adresse électronique validée : Oui  | Paramètres horaires, numériques et régionaux         |
| Zone o interet                      | Europe 🗸                                             |
| Type d'utilisateur                  | Z Afficher le flux de travail et l'onglet de guidage |
| Entreprise 👻                        | Desactiver le waget de discussion                    |
| Le nom de votre société             | Modifier le mot de passe<br>Enropstree Annuler       |
| Solinom                             | 2000011-20                                           |

#### 4 Faire une FDES collective

Cette partie détaille pas à pas comment créer une FDES collective pour un ouvrage en béton prêt à l'emploi, en utilisant une des formulations standards définies par le SNBPE. BETie permet aussi aux adhérents du SNBPE de créer des DEP A1-A4 individuelles pour leurs propres formulations de béton. Pour faire une FDES individuelle à partir d'une DEP A1-A4 transmise par un fournisseur de BPE, se reporter à la partie 5 de ce guide.

#### 4.1 Créer un projet d'ouvrage avec la licence collective

Depuis le menu principal, cliquer sur le bouton « + Ajouter » et sélectionner « Projet d'ouvrage ».

| BETie | Rechercher tout | + Ajouter -      |
|-------|-----------------|------------------|
|       |                 | Projet d'ouvrage |
|       |                 |                  |

L'assistant de création d'un nouveau projet s'affiche :

|                                     | 2                            | (1)            | (4) |  |
|-------------------------------------|------------------------------|----------------|-----|--|
| Informations d                      | informations fac             | Filmsbre-coros |     |  |
| Lier le projet à la licence suivant | e 🛛 Entres la cié de licance |                |     |  |
| + BETH - FOEB 41 DEP A1-64 (        | collectives du SNBPE         |                |     |  |
| Nom (obligatoire)                   |                              |                |     |  |
| 2024-02-27 Chartier demo - FDR      | EB cullectives               |                |     |  |
| Pajs ((digatoire)                   |                              |                |     |  |
|                                     |                              |                |     |  |
| France                              |                              |                |     |  |
|                                     |                              |                |     |  |
|                                     |                              |                |     |  |
|                                     |                              |                |     |  |
|                                     |                              |                |     |  |
|                                     |                              |                |     |  |
|                                     |                              |                |     |  |

- 1. Sélectionner la licence « BETie FDES et DEP A1-A4 collectives du SNBPE »
- 2. Entrer un nom pour le projet d'ouvrage. C'est le nom qui s'affichera dans le menu principal de BETie. Ce nom n'est pas directement repris dans la FDES ou la DEP qui sera généré.

| $(\cdot)$    | Recommandation                                                                                                    |
|--------------|----------------------------------------------------------------------------------------------------|
| ( <u>i</u> ) | Pour faciliter l'organisation des projets, il est possible d'ajouter une date dans le titre du projet d'ouvrage, de manière à retrouver plus rapidement un projet. |

3. Indiquer le pays dans lequel le chantier se trouve. BETie est valide uniquement en France métropolitaine.

4. Une fois toutes les informations renseignées, cliquer sur le bouton "Suivant". Renseigner les informations facultatives si nécessaire (voir § 6.2), et cliquer sur « Suivant » pour finaliser la création du projet.

#### 4.2 Créer une nouvelle conception d'ouvrage

Dans la rubrique « Phase de conception » de l'interface du projet, cliquer sur « Prise en main » s'il s'agit de la première conception du projet, ou sur « + Nouvelle conception » si d'autres conceptions ont déjà été créées dans le projet.

| Menu principal > Projet 2                              | 2 AttRasiliaers (7) Pres d'acherrs +                 |
|--------------------------------------------------------|------------------------------------------------------|
| Informations générales                                 |                                                      |
| <ul> <li>Phase de conception: 0 conceptions</li> </ul> | Choisessez Dutits de calcut et configurez les calcut |
|                                                        |                                                      |

| Menu principai > Projet 1 |                   |                | 2. Olivalnan (i) Pan d'athire - |
|---------------------------|-------------------|----------------|---------------------------------|
| > Informations génér      | rales             |                |                                 |
| ✤ Phase de concepti       | on: 2 conceptions |                | + Norkole conceptor > Outer =   |
| Outli                     | Unité             | Conception 1 - | Conception 2 -                  |
| BETm ? Auto               | 4g CO2e           | ine / -        | Par 2 -                         |

L'assistant de création de nouvelle conception s'ouvre :

| Créer une conception                                                         | н        |
|------------------------------------------------------------------------------|----------|
| Nom, phase de conception et outils de<br>calcul                              |          |
| Nom 😡                                                                        |          |
| Mur Inhiriteur 16 cm.                                                        |          |
| Informations complémentaires (e.g. description dans<br>le portofouille)      |          |
| Choisissaz les outils que vous souhaitez utiliser<br>dans cette conception O |          |
| E BETIO O                                                                    |          |
|                                                                              |          |
|                                                                              | Survivit |

Indiquer le nom de la conception. Tous les autres paramètres sont optionnels.

# RecommandationLe nom définit pour une conception n'est pas repris dans la FDES ou la DEP A1-A4 qui est<br/>générée, il sert uniquement au sein de BETie. Il est recommandé de définir un nom simple<br/>qui décrit le produit qui est modélisé (ex : « Mur intérieur 16 cm »).

*Remarque :* Lorsque l'utilisateur clique sur le bouton « + Nouvelle conception », l'assistant qui apparait contient une liste déroulante « classification de calcul ». Cette liste n'a aucune influence sur les calculs réalisés. Elle sert à définir cette conception comme un modèle et à classer ce modèle en fonction de sa catégorie. Plus de détails sur cette fonctionnalité sont présentés au § 9.1.

Cliquer sur le bouton « Suivant » en bas à droite de l'assistant pour finaliser la création de la nouvelle conception. Une nouvelle conception est visible dans le menu du projet.

#### 4.3 Saisir les données d'entrée relatives à la conception d'ouvrage

Dans le menu du projet, les conceptions sont listées dans la partie « Phase de conception ». Cliquer sur « Données d'entrée » sous le nom de la conception à renseigner, puis sur « Description du produit » pour commencer à saisir les données d'entrée.

| Phase de conception: 1 conceptions |         | 🔶 Dândorthe constraintine 🖉 Chattes =                                                                                                    |
|------------------------------------|---------|----------------------------------------------------------------------------------------------------|
| Cutti                              | Unité   | Mur intérieur 16 cm -                                                                                                    |
| EETIN ? Alte                       | Ag COpé | Bonnaes il antice                                                                                                    |
|                                    |         | Al Atticher tes résultats (Des dannées statgatures manquett)      Bréquit de données      Description du produit (Cirguer pour a)suler les données manquantes)      Production A5-A3 (Claquer pour apouter les données manquantes) |
|                                    |         | Construction A4-A5 (Ciliguer pour ajouter les données manquarites)     = Fin de vie C - Madula D      Importer ou modéliser des données                                                                                            |
|                                    |         | Cette londbannatht eidt depletinde annal banna Entingnise - importer la parte na Rotser                                                                                                    |

#### 4.3.1 Description du produit

Renseigner les informations relatives au chantier (nom, adresse, adresse de la centrale à béton, département). Il est possible de renseigner un nom commercial du béton (optionnel)

| 1. Description du projet                      |                                             |  |  |  |
|-----------------------------------------------|---------------------------------------------|--|--|--|
| es champs suivants n'influencent pas les cal. | lculs et sont exportés dans la FDES finale. |  |  |  |
| Question                                      | Réponse                                     |  |  |  |
| Nom du chantier                               | Chantier démo                               |  |  |  |
| Adresse du chantier                           | Rue des chantiers 75005 Paris               |  |  |  |
| Adresse de la centrale à béton                | Allée centrale 75001 Paris                  |  |  |  |
| Nom commercial du béton                       |                                             |  |  |  |
| Département du projet d'ouvrage (obliga       | atoire)                                     |  |  |  |
| Paris                                         | ~                                           |  |  |  |

Les informations sur le responsable des données relatives à l'ouvrage en béton sont affichées en dessous. Ces informations sont récupérées dans le compte de l'utilisateur qui a créé la conception. Pour modifier ces informations, voir le § 3.2.

Une fois toutes les informations renseignées et contrôlées, cliquer sur l'onglet « Production A1-A3 » en haut pour passer à l'étape suivante.

#### 4.3.2 Production A1-A3

Cette interface permet de renseigner les caractéristiques techniques relatives à la formulation du béton :

|          |                |                |             | .*         |           |
|----------|----------------|----------------|-------------|------------|-----------|
| Béton au | loplacant (BA  | P) (obligatoir | e) = Affici | her d'autr | es répons |
|          |                |                |             |            |           |
| Résistan | ce (MPa) (obli | gatoire) 📰 /   | Micher d'au | itres répo | nses -    |
|          |                |                |             |            |           |
| Classe d | exposition (o  | bligatoire) =  | Afficher d  | autras ré  | ponses -  |
| -        |                |                |             | 100        |           |

Les paramètres renseignés dans les listes déroulantes permettent d'identifier la formulation de béton à utiliser parmi les formulations standards fournies par le SNBPE. Le contenu de ces listes déroulantes est filtré au fur et à mesure qu'une liste est complétée, de manière à ne permettre de sélectionner que des combinaisons pour lesquelles il existe une formulation.

Une fois les listes complétées, cliquer sur « Charger la formulation standard » en bas de page.

| ables massifs                   | ~                   |
|---------------------------------|---------------------|
| Charger la formulation standard | Modifier la formule |

Un message s'affiche pour confirmer que la formulation a été correctement chargée. Les listes déroulantes ne sont plus modifiables une fois qu'une formulation est chargée.

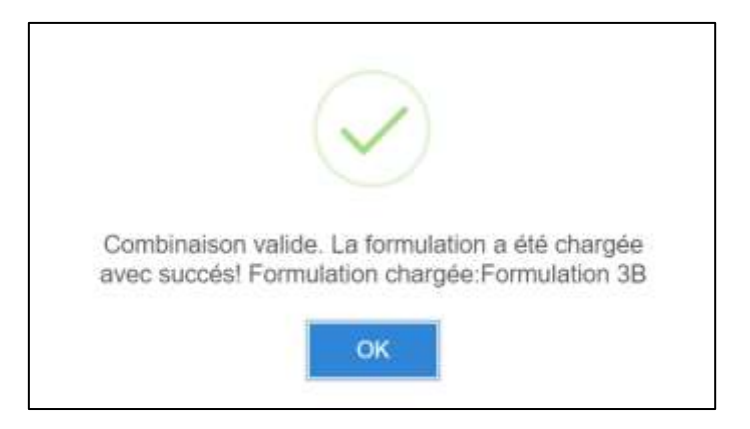

Pour modifier la formulations renseignée dans l'onglet « Production A1-A3 », cliquer en bas de page sur « Modifier la formule ». La formulation est alors effacée.

| Type de sable majoritaire       |                     |
|---------------------------------|---------------------|
| Sables massifs                  | $\sim$              |
| Charger la formulation standard | Modifier la formule |

Une fois la formulation correctement chargée et après avoir vérifié que ses caractéristiques sont conformes à celles qui sont décrites sur les documents justificatifs, cliquer sur l'onglet « Construction A4-A5 » en haut pour passer à l'étape suivante.

#### 4.3.3 Construction A4-A5

Cet onglet regroupe l'étape de transport correspondant au transport du béton depuis la centrale à béton vers le chantier de mise en œuvre, ainsi que l'étape de mise en œuvre. Des valeurs par défaut sont proposées pour les paramètres à renseigner à cette étape. L'utilisateur doit contrôler que ces valeurs sont valides pour l'ouvrage qu'il modélise si ces valeurs ne sont pas modifiées.

| Description du produit                                                 | Production A1-A3                                            | Construction A4-A5                                | Fin de vie C - Module D             |                                                                   |
|------------------------------------------------------------------------|-------------------------------------------------------------|---------------------------------------------------|-------------------------------------|-------------------------------------------------------------------|
| O Les phases A4 et A5 corres                                           | ipondent au transport et la                                 | mise en ceuvre sur le chant                       | ier.                                |                                                                   |
| 1. Module A4 - Tran                                                    | sport du béton ve                                           | ers le chantier                                   |                                     |                                                                   |
| Choisissez le mode de transport et                                     | l complèter la distance en km e                             | ntre Fusine et le chantier. Oblige                | Nire pour générer une DEP bêt       | 20.                                                               |
| Type de transport et distance                                          | entre le site de production                                 | n et le chantier (obligatoire)                    |                                     |                                                                   |
| Selectionner                                                           | +                                                           |                                                   |                                     |                                                                   |
|                                                                        |                                                             |                                                   |                                     |                                                                   |
| 2. Module A5 - Mise                                                    | en œuvre                                                    |                                                   |                                     |                                                                   |
| Si vous souhallez créer une FDES<br>selectionner 'Pas de type d'ouvra  | complète valide pour la RE202<br>per                        | 0 veuillez cholair le type d'ouvro                | age et de banche pour définir l'a   | application du beton. Pour créer une CEP béton A1-A4, veuillez    |
| Type d'ouvrage (obligatoire)                                           |                                                             |                                                   |                                     |                                                                   |
| Sélectionnez asulament un type d'<br>modes de mise en oeuvre et la que | ouvrage et complétar les dimer<br>antité d'acler d'armature | nsione codifiables qui appenaise                  | sent. L'utilisatieur peut apater ép | galement les valeurs par défaut proposées pour la répartition des |
| La quantité d'armature est un para                                     | mêtre sensible de modélisation                              | <ol> <li>Veuillez vous assurez que tal</li> </ol> | valeur d'entrée sel correcte.       |                                                                   |
| Commancez à taper ou clique                                            | ez eur la f 🐱                                               |                                                   |                                     |                                                                   |
|                                                                        |                                                             |                                                   |                                     |                                                                   |

Pour le module A4 – Transport du béton vers le chantier :

- Sélectionner « Camion malaxeur 8 m3, diesel (0,07 L/m3.km) »
- Modifier la distance de transport par défaut de 18,5 km pour correspondre à la distance entre l'adresse du chantier et l'adresse de la centrale indiquées dans l'onglet « Description du produit »

Pour le module A5 - Mise en œuvre :

• Sélectionner le type d'ouvrage à modéliser dans la liste déroulante

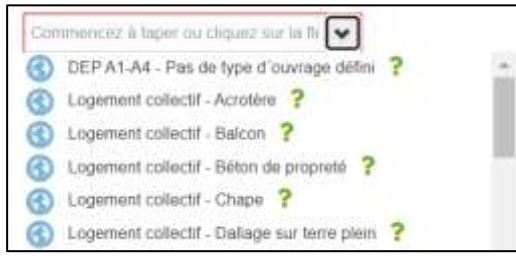

- Saisir les dimensions de l'ouvrage
- Saisir la quantité d'acier pour les armatures, en kg/m3 de béton
- Sélectionner le type de mise en œuvre du béton (benne à béton ; déversement direct ; Pompage / Tapis)
- Le type de banche utilisé est précisé, il est fixé en fonction du type de logement sélectionné.

# Points de vigilance ! Une attention particulière aux points suivants est demandée : Vérifier que la distance de transport renseignée en module A4 correspond bien à la distance entre la centrale à béton et le chantier, et qu'elle est cohérente avec les informations renseignées sur l'adresse de ces deux sites dans l'onglet « Description du produit » Vérifier que la masse d'armature renseignée à l'étape A5 correspond bien aux spécifications techniques de l'ouvrage en béton armé modélisé. Vérifier que les dimensions géométriques renseignées dans l'outil correspondent bien aux spécifications techniques de l'ouvrage.

L'utilisateur est responsable de la validité des données d'entrées renseignées dans le configurateur.

#### Précision

BETie permet de générer une DEP A1-A4 pour 1 m<sup>3</sup> de béton. Ces DEP ne sont pas des FDES et ne peuvent pas être utilisées dans le cadre de la RE2020. Elles peuvent être générées pour un usage dans un autre secteur que celui du bâtiment, par exemple pour les travaux publics.

Pour générer une DEP A1-A4, sélectionner l'option « DEP A1-A4 - Pas de type d'ouvrage défini » dans la liste déroulante « Type d'ouvrage ».

Remarque : La fonctionnalité de génération de FDES est disponible même si le type d'ouvrage « DEP A1-A4 – Pas de type d'ouvrage défini » est sélectionnée. Si une FDES est générée alors que ce type d'ouvrage a été sélectionné, la FDES n'est pas valide, et un avertissement l'indique en page de garde du pdf généré.

Pour modifier le type d'ouvrage sélectionné :

- Cliquer sur le bouton « Modifier » qui se trouve à droite de la ligne où se trouvent les champs à remplir pour saisir les informations sur l'ouvrage
- Cliquer sur « Supprimer »
- Sélectionner un nouveau type d'ouvrage dans la liste déroulante.

Une fois les informations saisies et après avoir vérifié que ces informations sont conformes à celles qui sont décrites sur les documents justificatifs, cliquer sur l'onglet « Fin de vie C – Module D » en haut pour passer à l'étape suivante.

#### 4.3.4 Fin de vie C et Module D

/!\

Le scénario de fin de vie étant dépendant de la présence ou non de fibres métalliques, il est nécessaire de choisir le bon scénario a cette étape. La répartition entre enfouissement et recyclage est visible mais non modifiable, en fonction du scénario de fin de vie sélectionné.

| Module C - Fin de vie Paramètres pris en compte pour la fin de vie Scénario de fin de vie (obligatoire)      Ormmencez à taper ou cliquez sur la f     Scénairo de fin de vie par défaut (sans     Scénario de fin de vie avec fibre métail     Scénario de fin de vie avec fibre métail | fibre métallique) ?                                        |                                                              |                                                                                                   |
|----------------------------------------------------------------------------------------------------|------------------------------------------------------------|--------------------------------------------------------------|---------------------------------------------------------------------------------------------------|
| Paramètres pris en compte pour la fin de vie<br>Scénario de fin de vie (obligatoiro)<br>Commencez à taper ou cliquez sur la f<br>Scénairo de fin de vie par défaut (sans<br>Scénario de fin de vie avec fibre métail<br>30 km                                                            | fibre métallique) ?                                        |                                                              |                                                                                                   |
| Scénario de fin de vie (obligatoire) Commence: à taper ou cliquez sur la 1 Scénairo de fin de vie par défaut (sans Scénario de fin de vie avec fibre métali 30 km                                                                                                    | fibre métallique) ?                                        |                                                              |                                                                                                   |
| Commence: à tager ou cliquez sur la 1                                                                                                    | fibre métallique) ?                                        |                                                              |                                                                                                   |
| Scénairo de fin de vie par défaut (sans     Scénairo de fin de vie avec fibre métali     Scénario de fin de vie avec fibre métali     Scénario de fin de vie avec fibre métali                                                                                                    | i fibre métallique) ?<br>lique ?                           |                                                              |                                                                                                   |
| Scénario de fin de vié avec fibre métali<br>30 km                                                                                                    | lique ?                                                    |                                                              |                                                                                                   |
| 30 km                                                                                                    |                                                            |                                                              |                                                                                                   |
|                                                                                                    |                                                            |                                                              |                                                                                                   |
| 2. Module D - Bénéfices et cl                                                                                                    | harges au-delà de                                          | s frontières du sys                                          | stème                                                                                             |
| Les bénéfices de la revalorisation des gran<br>en bois le cas échéant) et de la valorisatior                                                                                                    | nutats (lorsque les produits<br>1 des armatures métallique | s de béton sont envoyés en fi<br>es le cas échéant sont comp | filière de valorisation), de la valorisation des banches (métallique<br>ptabilisés à cette étape. |

Concernant le module D, aucune modification n'est à effectuer dans l'outil.

#### Points de vigilance !

Une attention particulière aux points suivants est recommandée :

• Vérifier que le scénario de fin de vie renseigné à l'étape C correspond aux caractéristiques du produit (avec ou sans fibres métalliques).

L'utilisateur est responsable de la validité des données d'entrées renseignées dans le configurateur.

Lorsque l'ensemble des données ont été correctement saisies, le mot « Prêt » devrait être affiché sous le nom de la conception dans le menu du projet.

#### 4.4 Contrôler la conformité des données saisies

Une liste des points de contrôles à réaliser avant de générer une FDES est incluse dans l'outil. Elle est accessible depuis le panneau « Workflow » qui est accessible depuis n'importe quelle interface à part le menu principal.

|           | Menu principal > 2024 02 | 2 21 Chantier immeuble Paris 19 (FDES in<br>antier immeuble Paris 19 (FDE | dividuelles)<br>S individuelles) |
|-----------|--------------------------|---------------------------------------------------------------------------|----------------------------------|
| orkfi     | > Informations gér       | nérales                                                                   |                                  |
| w ►       |                          | otion: 2 conceptions                                                      |                                  |
| $\bigcup$ | Outil                    | Unité                                                                     |                                  |
|           | BETie ? Aide             | kg CO <sub>2</sub> e                                                      |                                  |
| -         | > Graphiques - E         | BETie                                                                     |                                  |
| 1         |                          |                                                                           |                                  |

Pour chaque point de contrôle, il est possible de :

∕İ∖

- Cocher le point de contrôle pour indiquer qu'il a été vérifié
- Ajouter une note dans le cas où le contrôle reste à faire ou s'il y a une modification à réaliser.

| Workflow                                                                                                    | ┫ |
|----------------------------------------------------------------------------------------------------|---|
| Sélectionnez le workflow:                                                                                                    |   |
| BETie 2020 Utilisation de BETie V4 par un utilisate $\sim$                                                                                                   |   |
| +-Vérifier que les informations<br>renseignées dans l'onglet «Description du<br>produit» correspondent bien à l'ouvrage.                                     |   |
| + Vérifier que les propriétés du béton<br>renseignées dans l'onglet «Production A1-<br>A3» correspondent bien aux<br>spécifications techniques de l'ouvrage. |   |
| Reste à vérifier avant de <u>pouvoir générer</u> la<br>F <u>DES</u> . Justificatif à demander                                                                |   |
| Effacer Enregistrer                                                                                                    |   |
| Vérifier que la distance de transport     demandé en module A4 correspond bien à     la distance entre la centrale à béton et le     chantier.               |   |

#### Points de vigilance !

La liste des points de contrôle est commune à toutes les conceptions qui se trouvent dans le même projet d'ouvrage. L'utilisateur doit s'assurer que tous les contrôles ont été réalisés sur toutes les conceptions du projet.

Les points de contrôles déjà cochés ne sont pas réinitialisés quand l'utilisateur fait une modification dans l'outil. L'utilisateur est responsable de la validité des données d'entrées renseignées dans le configurateur.

#### 4.5 Générer une FDES aux formats PDF et XML

Depuis le menu du projet, cliquer sur « Prêt » sous le nom de la conception pour laquelle générer une FDES. Cliquer ensuite sur le bouton « Afficher les résultats ».

| Menu principal > Projet 1  |                      | 🏨 (fillmationers (f)) - Then (fillmationers - |
|----------------------------|----------------------|-----------------------------------------------|
| > Informations générales   |                      |                                               |
| · Phase de conception: 1 c | onceptions           | 🔶 Nationale conception 🥻 🖉 Contin *           |
| Outtl                      | Unite                | Conception 1 -                                |
| DETE ? Auto                | Ng CC <sub>2</sub> e |                                               |
|                            |                      | Anticher les résultaits                       |

Depuis cette interface, cliquer sur le bouton « Plus d'actions », puis sur le bouton « Générer la FDES collective de l'ouvrage ».

| Retour | Données d'entrée 👻 | Plus d'actions -                                                                                   |
|--------|--------------------|----------------------------------------------------------------------------------------------------|
|        |                    | Rapports<br>Générer la FDES collective de l'ouvrage<br>Générer la DEP A1-A4 collective du béton    |
|        | Changer la caté    | Mise en forme des résultats<br>Nombres scientifiques<br>Nombres décimaux<br>Supprimer le formatage |
|        |                    | 🚔 Imprimer<br>? Aide                                                                               |

Un message « Traitement en cours » apparait puis disparait. Après un temps de traitement, une archive .zip est téléchargée sur votre ordinateur. Ce fichier contient les éléments suivants :

- La FDES de l'ouvrage modélisé, au format .pdf
- Un fichier .xml

## 5 Faire une FDES à partir de la DEP A1-A4 d'un fournisseur de BPE

5.1 Créer un projet d'ouvrage avec la licence « à partir d'une DEP A1-A4 »

Depuis le menu principal, cliquer sur le bouton « + Ajouter » et sélectionner « Projet d'ouvrage ».

| BETie Rechercher tout | + Ajouter -      |
|-----------------------|------------------|
|                       | Projet d'ouvrage |
|                       |                  |

L'assistant de création d'un nouveau projet s'affiche :

| 0                                  | (2)                          | (3)            | (4) |
|------------------------------------|------------------------------|----------------|-----|
| informations d                     | informations tac             | Première conce |     |
| Jer le projet à la licence suivant | e O Entrez la clé de licence |                |     |
| - BETIe - FDES à partir de la De   | EP A1-A4 d'un fournisseur d  |                |     |
| Kanadaranan                        |                              |                |     |
| Nom (obligatore)                   |                              |                |     |
| Pays (obligatoire)                 |                              |                |     |
|                                    |                              |                |     |
| France                             | +                            |                |     |
|                                    |                              |                |     |
|                                    |                              |                |     |
|                                    |                              |                |     |
|                                    |                              |                |     |

- 1. Sélectionner la licence « BETie FDES à partir de la DEP A1-A4 d'un fournisseur de BPE »
- 2. Entrer un nom pour le projet d'ouvrage. C'est le nom qui s'affichera dans le menu principal de BETie. Ce nom n'est pas directement repris dans la FDES ou la DEP qui sera généré.

|     | Recommandation                                                                                 |
|-----|------------------------------------------------------------------------------------------------|
| (1) | Pour faciliter l'organisation des projets, il est possible d'ajouter une date dans le titre du |
|     | projet d'ouvrage, de maniere a retrouver plus rapidement un projet.                            |

- 3. Indiquer le pays dans lequel le chantier se trouve. BETie est valide uniquement en France métropolitaine.
- 4. Une fois toutes les informations renseignées, cliquer sur le bouton "Suivant"
- 5. Renseigner les informations facultatives si nécessaires (voir § 6.2), et cliquer sur « Suivant » pour afficher la page d'importation de la DEP A1-A4 :

| informations de                    | informations fac         | Première conc |  |
|------------------------------------|--------------------------|---------------|--|
| ant.                               |                          |               |  |
| PE fournitation                    |                          |               |  |
| pas de fichiers autorisés - bit    |                          |               |  |
| talle maximale du fictuer est 16 9 | B. Maximum 49 Father(s). |               |  |
| Charger                            |                          |               |  |
|                                    |                          |               |  |
| 13                                 |                          |               |  |
| entity751252907276588997           | 814799886093235292657.bt |               |  |
| ( 1. r.) wely                      |                          |               |  |
| Comin                              |                          |               |  |
|                                    |                          |               |  |
|                                    |                          |               |  |

- 6. Saisir le nom de la conception correspondant à l'ouvrage à modéliser
- Cliquer sur le bouton charger pour ouvrir une fenêtre qui sélectionner un fichier « entity[...].txt » qui vous aura été transmis par votre fournisseur de BPE. Il s'agit d'un des 3 fichiers qui se trouvent dans l'archive .zip qui est générée par BETie.
- 8. Cliquer sur suivant pour finaliser la création du projet d'ouvrage.

#### 5.2 Importer une autre conception dans un projet existant

Depuis l'interface de gestion du projet, cliquer sur « Outils », puis sur « Importer la DEP A1-A4 d'un BPE ».

| <ul> <li>Phase de conception:</li> </ul> | s<br>2 conceptions |         | A New York Contraction                                                 |
|------------------------------------------|--------------------|---------|------------------------------------------------------------------------|
| Ovetti                                   | Unité              | BPE 1+  | Outlins dis calcul disponibles<br>BPE 2 importer in DEP A1-A4 drum BPE |
| SETIN 7 Adm                              | Ng COye            | PRE 2 - | Pett / -                                                               |
| > Graphiques BETie                       |                    |         |                                                                        |

Donner un nom à la conception et sélectionner le fichier au format .txt transmis par le fournisseur. Cliquer ensuite sur « Importer » pour finaliser la création de la nouvelle conception.

|                                                     | -25                                           |  |
|-----------------------------------------------------|-----------------------------------------------|--|
| Nouveau nom pour le design:                         | Conception 1                                  |  |
| Choisir un fichier entity04                         | 2500.txt                                      |  |
| Veuillez télécharger uniquement<br>Annuler Importer | le fichier exporté du logiciel One Click LCA. |  |

#### Précision

Dans un projet qui utilise la licence « *BETie – FDES à partir de la DEP A1-A4 d'un fournisseur de BPE* », il est uniquement possible de créer une conception à partir d'un fichier entity[...].txt qui a été transmis par un fournisseur. Un bouton « Nouvelle conception » est tout de même visible dans l'interface de l'outil. Si une conception est créée avec ce bouton, il ne sera pas possible de renseigner toutes les informations nécessaires pour pouvoir générer une FDES valide. Ce bouton ne doit donc pas être utilisé.

Pour un même chantier, si certains ouvrages sont à modéliser avec des FDES collectives et d'autres avec des FDES à partir de DEP A1-A4 de fournisseurs, l'utilisateur devra créer deux projets d'ouvrage distincts dans BETie. Les conceptions correspondant à des FDES collectives sont à créer dans le projet d'ouvrage qui utilise la licence « *BETie – FDES et DEP A1-A4 collectives du SNBPE* ».

#### 5.3 Saisir les données relatives à la conception d'ouvrage

Dans le menu du projet, cliquer sur « Prêt » sous la conception créée, puis ouvrir l'onglet à modifier.

| Menu principel > Projet 1   |                      |                                                                | 🏦 (Ultrateurs (f) - Part d'actions -                                                                            |
|-----------------------------|----------------------|----------------------------------------------------------------|----------------------------------------------------------------------------------------------------|
| > Informations générales    |                      |                                                                |                                                                                                    |
| ← Phase de conception: 1 co | onceptions           |                                                                | + Notivelle conception 🖌 Oalle -                                                                                |
| ousi                        | Unite                |                                                                | Conception 1 -                                                                                                  |
| BETHE ? ANH                 | kg CO <sub>3</sub> e |                                                                | (MARCON)                                                                                                    |
|                             |                      | J Attoner les résultats                                        |                                                                                                    |
|                             |                      | Ajout de données     Journation du proces     Productium A1-A3 | nes variantes<br>politication en<br>9 1000                                                                      |
|                             |                      | ✓ Contraction Ad A5                                            | in a second second second second second second second second second second second second second second second s |

#### Précision

Lorsqu'une nouvelle conception vient d'être créée, l'utilisateur accède à l'interface résultats, aucun résultat n'est affiché dans l'outil. Il est nécessaire de faire une modification dans une des interface de saisie des données d'entrée puis d'enregistrer pour lancer le premier calcul et afficher des résultats.

#### 5.3.1 Description du produit

Ì

Dans cet onglet, la majorité des informations n'est pas modifiable. En effet, les informations du fabricant du béton sont importées avec la DEP A1-A4.

Il est cependant possible de modifier les éléments suivants dans la partie « 1. Description du projet » :

- Le nom du chantier
- Le département du chantier

Les informations sur le « Fabricant de béton » sont issues de la DEP A1-A4 et ne sont pas modifiables.

Les informations sur le « Responsable des données relatives à la production et au transport du béton » sont tirées du compte utilisateur et ne sont pas modifiables. Pour modifier ces informations, voir le § 3.2 de ce guide.

Enfin, le numéro d'identification de la DEP A1-A4 importée est affiché.

#### 5.3.2 Production A1-A3

Les informations de cet onglet sont issues de la DEP A1-A4 et ne sont pas modifiables.

#### 5.3.3 Construction A4-A5

Les informations pour le module A4 sont issues de la DEP A1-A4 et ne sont pas modifiables.

| Memoprincipal > Projet 1 > Co                                                   | nception 1 > BE                               | Tie > Données d'entrée                | Construction A4-A5                                                   | Anton                                     | er fmaine.               | di Ricebelo - Phie Mart          | han - Alternis er rediket die Arreite     |
|---------------------------------------------------------------------------------|-----------------------------------------------|---------------------------------------|----------------------------------------------------------------------|-------------------------------------------|--------------------------|----------------------------------|-------------------------------------------|
| > Description in product 🛹 8                                                    | totketes #1-AS                                | Construction A4-A5                    | → Pinne viel C - Unital C                                            |                                           |                          |                                  |                                           |
| O Las granes At et At corresponde                                               | nt au transport of law                        | the in online sid Michaeler           | -                                                                    |                                           |                          |                                  |                                           |
| 1. Transport du béton v                                                         | ers le chanti                                 | er - phase A4                         |                                                                      |                                           |                          |                                  |                                           |
| Christmen in inche die beroepeit uit zump                                       | Affrica to Oblighting and he                  | e entre l'unites et la strattion (Dir | igething proceedings of the latter way between the                   | 61                                        |                          |                                  |                                           |
| Type de transport et distance entre                                             | la site de products                           | on et le chaniter (obligation         | 0                                                                    |                                           |                          |                                  |                                           |
| (10.2244)                                                                       | *                                             |                                       |                                                                      |                                           |                          |                                  |                                           |
| Restource 1                                                                     | Quantile (                                    |                                       |                                                                      |                                           |                          |                                  |                                           |
| Compressioner 8 mil, anner (0.97                                                | 7 18                                          | 1.00                                  |                                                                      |                                           |                          |                                  |                                           |
| 2. Mise en oeuvre - A5                                                          |                                               |                                       |                                                                      |                                           |                          |                                  |                                           |
| Second statistics of the set of the being                                       | NA VALUE AND AND A                            | the make studie is type of me         | mage with teacher pair define tapping                                | carton da billos. Pour calvar prin DEP ba | en Al-Al-yealler an      | Actional DEPAY-M, Par.MI         | have dreakings within                     |
| Type d'ouvrage (obligatore)                                                     |                                               |                                       |                                                                      |                                           |                          |                                  |                                           |
| Defectionner andersert at type 8 havin<br>(a gantiffe formation of to parameter | pi el complian les de<br>renedits de madeinat | nesites redfative sat appear          | terard. Vera general Agricologi and<br>solling d'allega and conserts | ni pe shinat ba qiyet pë shinut ba        | Stilled programming prog | in reporting the protects in the | n er more et is parelle é atiet d'artaban |
| Converse Allert to rised in a                                                   |                                               |                                       |                                                                      |                                           |                          |                                  |                                           |

Pour le module A5 – Mise en œuvre :

- Sélectionner le type d'ouvrage à modéliser. Pour cela :
  - Cliquer sur le bouton « Modifier » qui se trouve à droite de la ligne « DEP A1-A4 Pas de type d'ouvrage défini »
  - o Cliquer sur « Supprimer »
  - Sélectionner un nouveau type d'ouvrage dans la liste déroulante
- Saisir les dimensions de l'ouvrage
- Saisir la quantité d'acier pour les armatures, en kg/m3 de béton
- Sélectionner le type de mise en œuvre du béton (benne à béton ; déversement direct ; Pompage / Tapis)
- Le type de banche utilisé est précisé, il est fixé en fonction du type de logement sélectionné.

#### Points de vigilance !

Une attention particulière aux points suivants est demandée :

- Vérifier que la masse d'armature renseignée à l'étape A5 correspond bien aux spécifications techniques de l'ouvrage en béton armé modélisé.
- Vérifier que **les dimensions géométriques renseignées** dans l'outil correspondent bien aux spécifications techniques de l'ouvrage.

L'utilisateur est responsable de la validité des données d'entrées renseignées dans le configurateur.

#### 5.3.4 Fin de vie C et Module D

Le scénario de fin de vie dépend de la présence ou non de fibres métalliques dans le béton. Il est nécessaire de choisir le bon scénario a cette étape. La répartition entre enfouissement et recyclage est visible mais non modifiable, en fonction du scénario de fin de vie sélectionné.

| Description du produit                                         | Production A1-A3                                        | Construction A4-A5                                         | Fin de vie C - Module D                                            |                                                                         |
|----------------------------------------------------------------|---------------------------------------------------------|------------------------------------------------------------|--------------------------------------------------------------------|-------------------------------------------------------------------------|
| 1. Module C - Fin de                                           | e vie                                                   |                                                            |                                                                    |                                                                         |
| Paramètres pris en compte pour la                              | fin de vie                                              |                                                            |                                                                    |                                                                         |
| Scénario de fin de vie (obligat                                | toire)                                                  |                                                            |                                                                    |                                                                         |
| Commences à tager oil cliqu                                    | ez sur ta t 👻                                           |                                                            |                                                                    |                                                                         |
| Scénairo de fin de vie pa                                      | ar détaut (sans fibre métal                             | Sque} ?                                                    |                                                                    |                                                                         |
| Scénario de fin de vie av                                      | ec fibre métalilque 🤶                                   |                                                            |                                                                    |                                                                         |
|                                                                | 30 km                                                   |                                                            |                                                                    |                                                                         |
| 2. Module D - Bénét                                            | fices et charges                                        | au-delà des fronti                                         | ères du système                                                    |                                                                         |
| Les bénéfices de la revaloris<br>en bois le cas échéant) et de | ation des granulats (lorso<br>la valorisation des armal | que les produits de bêton s<br>aures métalliques le cas éc | cont envoyés en filière de valor<br>chéant sont comptabilisés à ce | isation), de la valorisation des banches (métalliques ou<br>atte étape. |
| Aucun parametre specifique                                     | au module o 6 est à rens                                | eigner par i utusateur.                                    |                                                                    |                                                                         |

Concernant le module D, aucune modification n'est à effectuer dans l'outil.

#### Points de vigilance !

Une attention particulière aux points suivants est recommandée :

• Vérifier que le scénario de fin de vie renseigné à l'étape C correspond aux caractéristiques du produit (avec ou sans fibres métalliques).

L'utilisateur est responsable de la validité des données d'entrées renseignées dans le configurateur.

#### 5.4 Contrôler la conformité des données saisies

/!\

Une liste des points de contrôles à réaliser avant de générer une FDES est incluse dans l'outil. Elle est accessible depuis le panneau « Workflow » qui est accessible depuis n'importe quelle interface à part le menu principal.

| V                  | Menu principal > 2024 02 21 Chantier immeuble Paris 19 (FDES individuelles) |                      |  |  |  |  |
|--------------------|-----------------------------------------------------------------------------|----------------------|--|--|--|--|
| orkflo             | > Informations générales                                                    |                      |  |  |  |  |
| ₩ ►                | ✓ Phase de conception: 2 conceptions                                        |                      |  |  |  |  |
| $\bigtriangledown$ | Outil                                                                       | Unité                |  |  |  |  |
|                    | BETie <b>?</b> Aide                                                         | kg CO <sub>2</sub> e |  |  |  |  |
|                    |                                                                             |                      |  |  |  |  |
| -                  | Graphiques - E                                                              | 3ETie                |  |  |  |  |
| 1                  |                                                                             |                      |  |  |  |  |

Pour chaque point de contrôle, il est possible de :

- Cocher le point de contrôle pour indiquer qu'il a été vérifié
- Ajouter une note dans le cas où le contrôle reste à faire ou s'il y a une modification à réaliser.

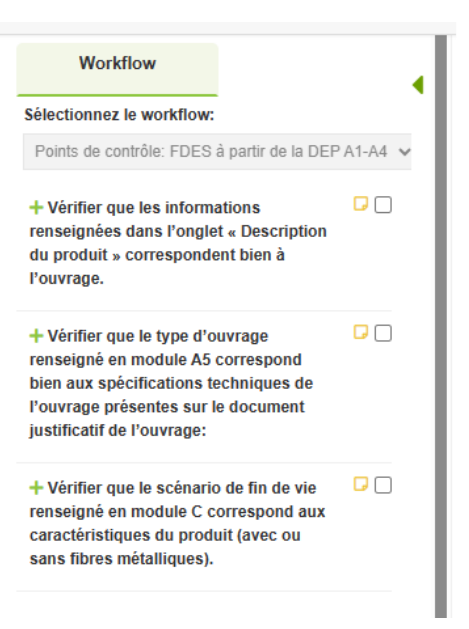

#### Points de vigilance !

La liste des points de contrôle est commune à toutes les conceptions qui se trouvent dans le même projet d'ouvrage. L'utilisateur doit s'assurer que tous les contrôles ont été réalisés sur toutes les conceptions du projet.

Les points de contrôles déjà cochés ne sont pas réinitialisés quand l'utilisateur fait une modification dans l'outil. L'utilisateur reste responsable des données d'entrées qui ont été renseignées dans l'outil.

#### 5.5 Générer une FDES aux formats PDF et XML

Depuis le menu du projet, cliquer sur « Prêt » sous le nom de la conception pour laquelle générer une FDES. Cliquer ensuite sur le bouton « Afficher les résultats ».

| Menu principel > Projet 1   |           | 🏦 (Matsatesies (f) 🔤 Phan (C)schores –       |
|-----------------------------|-----------|----------------------------------------------|
| > Informations générales    |           |                                              |
| • Phase de conception: 1 co | nceptions | + Paulaine consumption / P Chains -          |
| Outer                       | Unite     | Conception 1 -                               |
| DETR ? Atta                 | Ng CC34   |                                              |
|                             |           | Anticher les résultats<br>E Ajout de données |

Depuis cette interface, cliquer sur le bouton « Plus d'actions », puis sur le bouton « Générer la FDES à partir de la DEP A1-A4 d'un BPE ».

| Retour | Données d'entrée 🔻 | Comparer les modèles 🔻 | Plus d'actions 🕶                                              |
|--------|--------------------|------------------------|---------------------------------------------------------------|
|        |                    |                        | Rapports<br>Générer la FDES à partir de la DEP A1-A4 d'un BPE |
|        |                    |                        | Mise en forme des résultats                                   |
|        |                    |                        | Nombres scientifiques                                         |
|        |                    |                        | Nombres décimaux                                              |
|        |                    |                        | Supprimer le formatage                                        |
|        |                    |                        | 🚔 Imprimer                                                    |
|        |                    |                        | ? Aide                                                        |
| 1      |                    |                        |                                                               |

Un message « Traitement en cours » apparait puis disparait. Après un temps de traitement, une archive .zip est téléchargée sur votre ordinateur. Ce fichier contient les éléments suivants :

- La FDES de l'ouvrage modélisé, au format .pdf
- Un fichier xml

#### 6 Gérer ses projets d'ouvrage

#### 6.1 Voir les projets d'ouvrages actifs

La page d'accueil de BETie permet de voir la liste des projets d'ouvrage accessibles par l'utilisateur. Le nombre de conception par projet d'ouvrage est visible dans la colonne de droite. Il est possible d'ouvrir un projet d'ouvrage existant en cliquant sur son nom.

| B | ETCE Rasechel bol                                                    |                  | Licenc               | oes - 😧 AIDE - 1 Guillaume - |
|---|----------------------------------------------------------------------|------------------|----------------------|------------------------------|
|   | Projet                                                               | La cartification | Empreinte caritone O | Contenu                      |
|   | 2024 02 21 Charitier Immediate Paris 18 (FOES collectives)<br>Fionoe |                  |                      | 3 canceptions                |
|   | 2024 02 21 Chantlet immeuble Paris 10 (FDES individuelles)<br>Eason  |                  |                      | 2 conceptions                |
|   | Chantler de 5 maisons individuelles à Limoges<br>France              |                  |                      | 5 conceptum                  |
|   | Projets publicz                                                      |                  |                      | Manuar an eritin publiques   |
| ā | Public Demo - BETH v4 FDES typiques - Logement collectif<br>Force    |                  |                      | 18.conceptione               |
| 1 | Public Demo - BETie v4 FDES typiques - Matvon individuelle<br>France |                  |                      | 17 conceptions               |
|   | Public Demo - BEThe vd PDES typiques - Pieux<br>France               |                  |                      | 1 summertions                |
| 1 | Public Demo - BETix v4 FDES typiques - Tertiaire<br>Ponce            |                  |                      | 18 conceptions               |

#### 6.2 Modifier le nom ou l'illustration d'un projet d'ouvrage existant

Dans le menu principal, cliquer sur le projet dont le nom est à modifier.

Depuis l'interface du projet, cliquer sur le bouton « Plus d'actions » en haut à droite, puis cliquer sur « Modifier ».

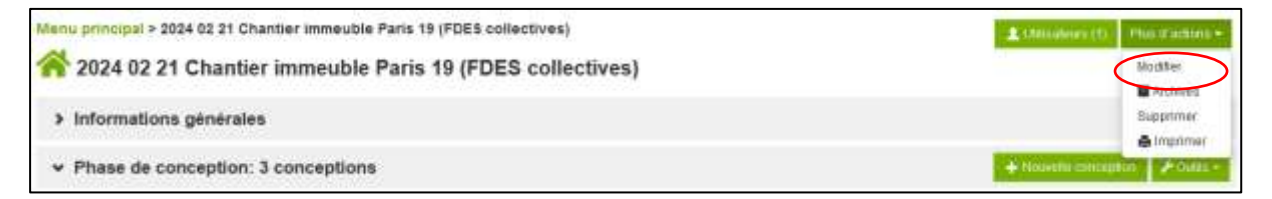

Il est ensuite possible de modifier le nom du projet, son pays, d'ajouter une illustration ou de modifier la licence associée à ce projet :

| Nom Jobilgatoines                                                                         |                                     |                                                    |                                                           |
|-------------------------------------------------------------------------------------------|-------------------------------------|----------------------------------------------------|-----------------------------------------------------------|
| 2024 02 21 Charlier Intrinuitile Parts 19                                                 | (FDETI collectives)                 |                                                    |                                                           |
| Pays (obligatoine)                                                                        |                                     |                                                    |                                                           |
|                                                                                           |                                     |                                                    |                                                           |
| France                                                                                    | 10 M                                |                                                    |                                                           |
| Instration                                                                                |                                     |                                                    |                                                           |
| None de fettere autorités, prej più git prej<br>La faille malimite de fetter set 1000 60. |                                     |                                                    |                                                           |
|                                                                                           |                                     |                                                    |                                                           |
| Charger                                                                                   |                                     |                                                    |                                                           |
|                                                                                           |                                     |                                                    |                                                           |
| The More is prefice requires and their foll fig.                                          | iet tull. La tage amazanee ges sont | ee eer ze 1 Mo, Le repport suggere eer ze 2 1, eoo | o countries and contribute and so that the contractionses |
| 20                                                                                        |                                     |                                                    |                                                           |
| Licences                                                                                  |                                     |                                                    |                                                           |
| Lier le projet à la liconce suivante 🤂                                                    |                                     |                                                    |                                                           |
|                                                                                           |                                     |                                                    |                                                           |
|                                                                                           |                                     |                                                    |                                                           |

L'illustration est affichée par projet dans le menu principal uniquement, elle n'est pas utilisée dans les FDES et les DEP générées par BETie.

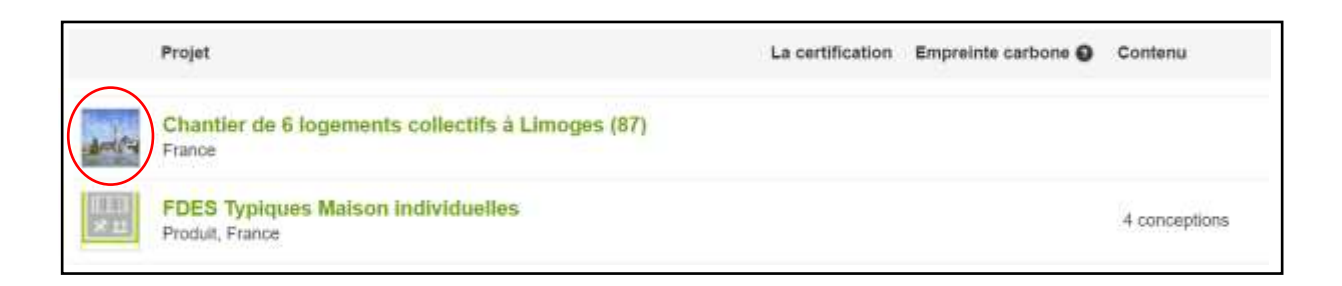

Une fois les modifications effectuées, cliquer sur le bouton « Enregistrer » qui se trouve en bas de la page.

#### 6.3 Ajouter des notes ou des pièces jointes un projet d'ouvrage

BETie permet de stocker des pièces jointes ou des notes dans un projet. Cette fonctionnalité peut par exemple être utile pour conserver des justificatifs utilisés pour attester de la conformité des données saisies par l'utilisateur.

Cette fonctionnalité est disponible dans le menu du projet, en cliquant sur la section « Informations générales », puis sur l'onglet « Pièces jointes » ou « Notes ».

| Menu principal > 2024 02 21 Chantier Immeuble Paris 19 (FDES collectives)<br>2024 02 21 Chantier immeuble Paris 19 (FDES collectives) | Алининицат) Пинализацие» |
|----------------------------------------------------------------------------------------------------|--------------------------|
| ✓ Informations générales                                                                                                    |                          |
| Informations Demandes Pièces jointes                                                                                                  |                          |
| lin'γ a pas de pièces jointes                                                                                                    | Tilger (same             |
| > Phase de conception: 3 conceptions                                                                                                  |                          |
| > Graphiques - BETie                                                                                                    |                          |

#### 6.4 Archiver un projet d'ouvrage

i

Archiver un projet permet de verrouiller ce projet, afin qu'il soit accessible uniquement en lecture seule. Il est possible de visualiser les résultats des conceptions d'ouvrage, mais il n'est pas possible de les modifier ou d'en créer de nouvelles. L'archivage d'un projet n'est pas réversible !

#### Recommandation

Lorsqu'une FDES a été générée dans le but d'être utilisée dans un calcul RE2020, il est recommandé d'archiver le projet correspondant et de ne pas le supprimer. La conservation du projet dans votre compte BETie est conseillée, mais elle n'est pas obligatoire. En revanche, il est de la responsabilité de l'utilisateur de conserver le fichier .zip qui a été généré. Voir les conditions d'utilisation de BETie présentées en partie 1 de ce guide.

Dans le menu principal, cliquer sur le projet à archiver.

Depuis l'interface du projet, cliquer sur le bouton « Plus d'actions » en haut à droite, puis cliquer sur « Archives » :

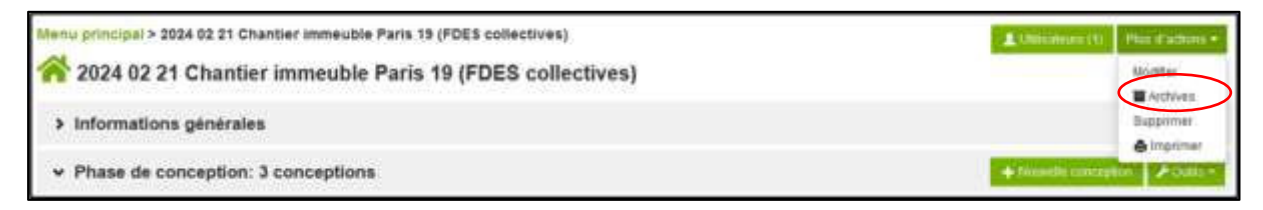

Un message de confirmation apparaît, confirmer l'archivage en cliquant sur « Archiver ». L'utilisateur est redirigé vers le menu principal, où le projet apparaît dans la liste avec un cadenas.

Il est possible de désarchiver un projet en réalisant une manipulation similaire sur un projet archivé.

#### 6.5 Supprimer définitivement un projet d'ouvrage

Il est possible de supprimer les projets pour ne plus qu'ils apparaissent dans la liste des projets dans le menu principal. Attention, il ne sera pas possible de restaurer les projets supprimés.

Depuis l'interface du projet, cliquer sur le bouton « Plus d'actions » en haut à droite, puis cliquer sur « Supprimer » :

| Menu principal > 2024 02 21 Chantier immeuble Paris 19 (FDES collectives) | Littlepilonep (1) Plan d'actions + |
|---------------------------------------------------------------------------|------------------------------------|
| 2024 02 21 Chantier immeuble Paris 19 (FDES collectives)                  | Mostler<br>Mostler                 |
| > Informations générales                                                  | Supprimer                          |
|                                                                           | + Tananite unvergions Position     |

Un message de confirmation apparaît, confirmer la suppression en cliquant sur « Supprimer ».

#### 6.6 Permettre à un autre utilisateur d'accéder au projet

Depuis l'interface du projet, cliquer sur le bouton « Utilisateurs ».

| BETCe + Aude -           | Licences - Gérer - 🛛 AIDE - 🖬 Nom - 🔣 SNBPE |
|--------------------------|---------------------------------------------|
| Menu principal > Projet1 | Utilitationer, prov. Place of accession -   |
| Informations générales   |                                             |

L'interface de gestion des utilisateurs du projet s'affiche :

| Amsurema                 |                            |                           |                      |                                  |                            |                    |
|--------------------------|----------------------------|---------------------------|----------------------|----------------------------------|----------------------------|--------------------|
| Ajouter un utilisat      | eur                        |                           |                      |                                  |                            |                    |
| indiquer l'adresse élec  | tronique de l'utilisateur  |                           |                      |                                  |                            |                    |
| jean-marc poten@uni      | Cerrs D 🖬                  |                           |                      |                                  |                            |                    |
| Chrisie Faulorisation    |                            |                           |                      |                                  |                            |                    |
| Lecture seale            |                            | ~                         |                      |                                  |                            |                    |
| Aposter                  |                            |                           |                      |                                  |                            |                    |
| Les utilisateuro sulvari | ls disposent des autorisal | ions mentionnées pour les | données de ce projet |                                  |                            |                    |
|                          |                            |                           | Continues            | Contraction of the second second | A CONTRACTOR OF A CONTRACT | SPORT OF THE OWNER |

Dans la rubrique « Ajouter un utilisateur », renseigner l'adresse mail de la personne à ajouter au projet.

Dans la liste déroulante « Choisir l'autorisation », sélectionner l'autorisation souhaitée :

- Lecture seule : l'utilisateur pourra uniquement voir le projet mais ne pourra y faire aucune modification
- Modificateur : l'utilisateur pourra effectuer des modifications dans le projet, mais ne pourra pas le supprimer, l'archiver ou le partager avec d'autres utilisateurs.
- Gestionnaire : l'utilisateur aura accès à l'ensemble des fonctionnalités proposées par l'outil sur ce projet.

Cliquer sur « Ajouter » pour partager ce projet avec un autre utilisateur de BETie.

#### 7 Gérer les conceptions au sein d'un projet d'ouvrage

#### 7.1 Voir les conceptions d'ouvrage présentes dans un projet

Dans l'interface du projet, la liste des conceptions contenues dans le projet est disponible dans la partie « Phase de conception » :

- Si la conception vient d'être créée ou si elle est incomplète, « Données d'entrée » est affiché en rouge pour indiquer qu'il faut compléter les données.
- Si toutes les données nécessaires aux calculs des impacts ont été renseignées, « Prêt » est affiché en vert.

|        | ion: 2 conceptions   |                   | linaria anagini 🗡 tala - |
|--------|----------------------|-------------------|--------------------------|
| Outs   | Unité                | BPE 1 =           | BPE 2 =                  |
| BETe ? | kg CD <sub>2</sub> e | Comméss d'arrivée | PrB.                     |

Les quatre onglets de saisie des données apparaissent :

- Description du produit
- Production A1-A3
- Construction A4-A5
- Fin de vie C Module D

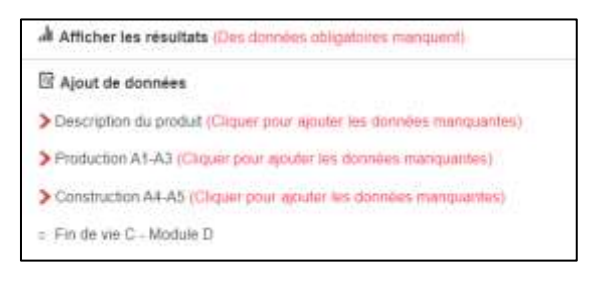

Cliquer sur un des onglets pour entrer dans l'interface de la conception d'ouvrage et indiquer les données d'entrées de la conception dans les différents onglets.

Il est possible de naviguer entre les différentes interfaces de saisie des données d'entrée à partir de n'importe laquelle d'entre elles, via les onglets qui se trouvent en haut de la page, en dessous du titre de la conception :

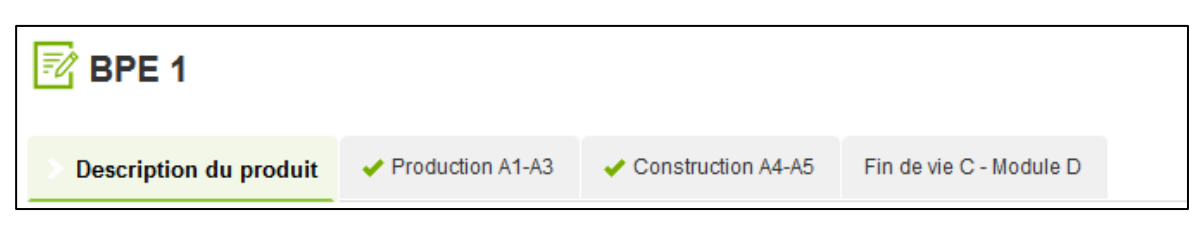

#### 7.2 Modifier le nom d'une conception d'ouvrage existante

Pour modifier le nom de la conception, cliquer dans l'interface du projet sur le nom de la conception puis sur "Modifier". Renseigner un nouveau nom.

| Menu principal > Projet1    |                      | -                                                                                                    | Minuters (1) Placet actions -                                         |
|-----------------------------|----------------------|----------------------------------------------------------------------------------------------------|-----------------------------------------------------------------------|
| > Informations générales    |                      |                                                                                                    |                                                                       |
| · Phase de conception: 1 co | nceptions            |                                                                                                    | Naveli carciptor 🕨 Data -                                             |
| Outl                        | Unite                |                                                                                                    | Conception 1 +                                                        |
| BETW ? Mon                  | kg CD <sub>2</sub> e | Anddifar Agodar un Commentaria Cogaet Supporter                                                                                                    |                                                                       |
|                             |                      | Vermaaller     VAppmasser en tant pas recommissioner     Big Cacher la conception     ver Monter dans les postelleuites     ver Monter dans les postelleuites     vermanne denner statut | num: versionners<br>additionations ann<br>Y unno<br>20psaint ta<br>Vi |

#### 7.3 Supprimer définitivement une conception d'ouvrage

Il est possible de supprimer une conception d'ouvrage pour qu'elle n'apparaisse plus dans le projet d'ouvrage. Attention, il ne sera pas possible de restaurer les conceptions supprimées.

Depuis l'interface du projet, cliquer sur le nom de la conception d'ouvrage à supprimer, puis cliquer sur « Supprimer » :

| Outil   | Unité                | Beton 48_01 -                   | Beton 4B_0          |
|---------|----------------------|---------------------------------|---------------------|
| BETIe ? | kg GO <sub>2</sub> e | Modifier                        | 2                   |
| > Gr    | aphiques - BE        | Supprimer                       |                     |
|         |                      | Approuver en tant que mode      | bler vörifall.      |
|         |                      | V Montrer dans les portefeuille | es                  |
|         |                      | 🚸 Demier statut (mis en surbr   | nilance par défaut) |

Un message de confirmation apparaît, confirmer la suppression en cliquant sur « Supprimer ».

#### 8 Analyser les résultats des conceptions d'ouvrage

#### 8.1 Afficher et analyser les résultats d'une conception d'ouvrage

Il est aussi possible d'afficher les résultats depuis l'interface du projet en cliquant sous le nom de la conception, sur le résultat affiché, et en sélectionnant la première possibilité indiquée « Afficher les résultats ».

| Menu principal > Projet1    |                      |                                                                        | 1000 aligns (1) Provide themes     |
|-----------------------------|----------------------|------------------------------------------------------------------------|------------------------------------|
| > Informations générales    |                      |                                                                        |                                    |
| ✤ Phase de conception: 1 co | nceptions            |                                                                        | + Normalian Product                |
| Outil                       | Unite                |                                                                        | Conception 1 +                     |
| BETW ? Aris                 | kg CO <sub>2</sub> e |                                                                        |                                    |
|                             |                      | Afficher has manufasts     Ajout de données     Description de produit | sam valiantins,<br>activitation en |

La page de résultats s'ouvre et deux rubriques apparaissent :

- Résultats
- Graphiques

La première rubrique, « Résultats » présente les résultats sous forme de tableaux. Les premiers tableaux correspondent aux « Résultats de l'analyse du cycle de vie pour 1m3 de béton », c'est-à-dire sans prendre en compte l'unité fonctionnelle liée au type d'ouvrage dans le cas de la réalisation d'une FDES.

Les tableaux suivants, correspondent aux « Résultats de l'analyse du cycle de vie pour l'ouvrage », c'est-à-dire les résultats de la FDES le cas échéant.

Actions sur les tableaux de résultats :

Pour voir les résultats sur tous les indicateurs, cliquer sur « + Résultats de l'analyse du cycle de vie pour 1m3 de béton/par unité fonctionnelle – Autres impacts » Pour changer la mise en forme des résultats (nombres décimaux ou nombres scientifiques), cliquer sur « Plus d'actions » puis sur le format d'affichage souhaité

| Résu                                                                                                    | ltats de l'analyse                                                                                                    | du cycle                                                                                                    | de vie pou                                                                                                    | ir 1m3 de                                                                                                    | peron (pr                                                                                                    | · · · · · · · · · · · · · · · · · · ·                                                                                                    |                                                                                                    |                                                                                                    |                                                                                                    |                                                                                                    |                                                                                                    |                                                                                                    |                                                                                                    |                                                                                                    |                                                     |
|----------------------------------------------------------------------------------------------------|----------------------------------------------------------------------------------------------------|----------------------------------------------------------------------------------------------------|----------------------------------------------------------------------------------------------------|----------------------------------------------------------------------------------------------------|----------------------------------------------------------------------------------------------------|----------------------------------------------------------------------------------------------------|----------------------------------------------------------------------------------------------------|----------------------------------------------------------------------------------------------------|----------------------------------------------------------------------------------------------------|----------------------------------------------------------------------------------------------------|----------------------------------------------------------------------------------------------------|----------------------------------------------------------------------------------------------------|----------------------------------------------------------------------------------------------------|----------------------------------------------------------------------------------------------------|-----------------------------------------------------|
| fair gir                                                                                                    | eres in 1929 AT 44 year is into                                                                                                    | or changes of the                                                                                                    | a (atom at                                                                                                    | hand in the state.                                                                                                    |                                                                                                    |                                                                                                    |                                                                                                    |                                                                                                    |                                                                                                    |                                                                                                    |                                                                                                    |                                                                                                    |                                                                                                    |                                                                                                    |                                                     |
|                                                                                                    | Sector                                                                                                    | Fact<br>St                                                                                                    | chambair das<br>caufferment i me<br>las Propositie<br>las tatal<br>las Colum (13)                                                                                                    | ndentei de<br>haufement<br>dimetiqué<br>(fanelle)<br>kg COLA (j)                                                                                                    | Polanitel da<br>actualitament<br>ortnatique<br>progeniquel<br>agricole (2)                                                                                                    | Hoterbei Ib<br>Inclue/fernant<br>Immeligee<br>(UTC27)<br>Ing CO_4 (2)                                                                                                    | Potentiel di<br>approvintemente<br>de la cosche di<br>score<br>attativitati par<br>aggioricane di                                                                                                    | Polantini d<br>accititution<br>Olganiament<br>sumula<br>micht- et                                                                                                    | Extremention<br>arguntigue o<br>Mexicologie<br>Agite ()                                                                                                    | tutupteutoi<br>sportipe<br>matta<br>tg1141 ()                                                                                                    | Suboprimation<br>Servedue<br>Tali Nieg. ()                                                                                                    | Poten<br>form<br>tropoliphi<br>lag 1997/1                                                                                                    | etaida<br>tinde<br>tinde | (putternev)<br>Ger<br>steatogram<br>attrictigues<br>(sterner23)<br>(s-23)<br>tig 324 (f)                                                                                                    | Eputient<br>Normun<br>stratige<br>Total<br>(%<br>MJ |
| 45A0                                                                                                    | Property decisions.                                                                                                    |                                                                                                    | 1983                                                                                                    | 1.602                                                                                                    | LID-F                                                                                                    | 1.682.2                                                                                                    | 3,780.4                                                                                                    | 1.108-7                                                                                                    | EME I                                                                                                    | 1,810.1                                                                                                    | 1,1403                                                                                                    | 1.14                                                                                                    | isim.i                                                                                                    | 11965                                                                                                    | 1.0                                                 |
| A8.1                                                                                                    | Terrard Leader In A.                                                                                                    | estador -                                                                                                    | 1,0021                                                                                                    | 10021                                                                                                    | 1975.1                                                                                                    | 0.0102-0                                                                                                    | 1287                                                                                                    | 3,075-0                                                                                                    | 7,005-4                                                                                                    | 1.110-2                                                                                                    | 1.000                                                                                                    | 1.5                                                                                                    | 9,000-0                                                                                                    | 2112.0                                                                                                    | 1.6                                                 |
| Adda .                                                                                                    | Tana Ali An                                                                                                    |                                                                                                    | Lag                                                                                                    | 1.0002                                                                                                    | (100.1                                                                                                    | 1102.5                                                                                                    | 8004                                                                                                    | 43151                                                                                                    | \$278.0                                                                                                    | 1981                                                                                                    | Um                                                                                                    |                                                                                                    | 1362                                                                                                    | 1000                                                                                                    | 1.4                                                 |
| Type gen                                                                                                    | nera 1923 arraite en a                                                                                                    | nator ins dispose d<br>Palantiai da                                                                                                    | Potentiel de                                                                                                    | n for one way ( way                                                                                                    | th marine William                                                                                                    | from et terr de                                                                                                    | nter a Poletia                                                                                                    | The Cale                                                                                                    | ar 164 5 milli                                                                                                    |                                                                                                    | Rdard                                                                                                    | 14 A 20                                                                                                    | udoarno-fi<br>Ches                                                                                                    | Eputeer an<br>Se                                                                                                    | Utter                                               |
| her pr                                                                                                    | en in 1763 er pille en i<br>Secteur                                                                                                    | Polantian da<br>Nectos denand<br>de la Rumete<br>total<br>Ng COLA (1)                                                                                                    | Potentier in<br>Potentier in<br>restautier version<br>phones<br>by course in                                                                                                    | Polantiero<br>Robartiero<br>Jamain<br>Jamain<br>Robartiero<br>Robartiero<br>Robartiero<br>Robartiero<br>Robartiero<br>Robartiero<br>Robartiero                                                                                                    | a Polestiv<br>sin Polestiv<br>sinhuten<br>e dinato<br>s proj<br>s sg.co.e                                                                                                    | Transie er gen die<br>Regenerten<br>Beison<br>Transie<br>Regenerten<br>Beison<br>Regenerten<br>Regenerten                                                                                                    | ntie s Poterta<br>enert accentual<br>one d Deparem<br>store out<br>otga mailh-<br>te d)                                                                                                    | r The Clubers<br>et<br>et<br>spatio<br>de agains<br>de agr<br>0                                                                                                    | includes a series<br>den Eutreprese<br>se d separat<br>se d separat<br>se d separat                                                                                                    | ten Bultopton<br>Bei Bultopton<br>Din Tott King<br>(5                                                                                                    | Picturel<br>forn<br>formation<br>for tropolyme<br>ing settion                                                                                                    | he de All<br>han it in<br>han it in<br>han it in<br>han it<br>han it<br>han | dee<br>dee<br>encourses<br>encologues<br>deemonto<br>(1+4,2)<br>og lice (1)                                                                                                    | Spoteeneer<br>Se<br>renet arcos<br>atochques<br>contravititie<br>(142<br>MJ ()                                                                                                    | Ultras<br>Okt                                       |
| Aug                                                                                                    | serie (TES sergities on a<br>Sector                                                                                                    | Prierite da<br>Restautement<br>Se la Rande<br>Ista<br>Ing Cour Ib                                                                                                    | Foundation of the second second                                                                                                    | Polanter en l'en<br>Polanter<br>Incharter<br>Stimutg<br>Incigariter<br>Incigariter<br>Incigariter                                                                                                    | a Polester<br>s subacter<br>s subacter<br>s simila<br>s stro<br>s stro<br>s stro<br>s s cole                                                                                                    | Promot or spon of a<br>separate<br>of separate<br>of selecon<br>of selecon<br>of | envelae Root of<br>envel activity<br>une di Deparem<br>tipo di<br>ence di<br>ence di<br>ence 2000                                                                                                    | r The Claims<br>et apate<br>et apate<br>et apate<br>et ap<br>til til                                                                                                    | in had a mail<br>dan Eshapita<br>an Again<br>sa Againg<br>ta Singhing                                                                                                    | tee subspoor<br>per term<br>ge met ken<br>ge met ken<br>ge                                                                                                    | Holand<br>term<br>thopogram<br>gram/0                                                                                                    | ter der State<br>Marit im<br>Statem die<br>Statem die<br>Composition<br>Composition<br>Compositi                                                                                                    | Addamanti<br>Gas<br>escoliques<br>demonto<br>(+42)<br>g Ros ()<br>K.IIIC-6                                                                                                    | Spacesmen<br>se<br>revenuros<br>stoctopues<br>torstitue<br>forstitue<br>torstitue<br>torstitue<br>torstitue<br>torstitue<br>torstitue                                                                                                    | Utitus<br>akt<br>per                                |
| A13.42                                                                                                    | Sichar<br>Pression dis restause<br>Tressel                                                                                                    | Polentiel du<br>Restautternet<br>de la Rombe<br>Note<br>Ng COUR (1)<br>1.0707<br>1.0707                                                                                                    | Potential de<br>Rotecteur ferneret<br>constaur ferneret<br>processo<br>Agicolar (1)<br>3,757<br>1,155                                                                                                    | Polantina<br>Robustina<br>Inclusification<br>Inclusification<br>Inclusification<br>Inclusion<br>Inclusio                                                                      | la Polester<br>e subuchen<br>e sinkaufen<br>e sinkaufen<br>e sinka                                                                                                    | Nymer er syn fra<br>Reporter<br>Belle og<br>De Reporter<br>De Reporter<br>Reporter<br>Reporter<br>Sol a                                                                                                    | estruiter-fisiel so<br>energi actificat<br>energi actificat<br>conte logaresen<br>sopre conte<br>milita 7,00<br>milita 2,00                                                                                                    | r The Cables<br>et aparts<br>et aparts<br>et aparts<br>ta ava<br>ta ta ta                                                                                                    | in had a male<br>dan Eufophia<br>and Apat<br>and Apat<br>and Apat<br>apat<br>apat<br>apat<br>apat<br>apat<br>apat<br>apat                                                                                                    | ten Bulmphan<br>Ber Bulmphan<br>The mini King<br>(5)<br>C.2 L.3<br>C.3 L.4                                                                                                    | Hotest<br>form<br>the theorem<br>general<br>comparison<br>topological<br>topological                                                                                                    | ter de State<br>Ter de State<br>Noger (F<br>Comp<br>(Comp<br>(Comp<br>(Comp<br>(Comp<br>(Comp<br>(Comp<br>(Comp<br>(Comp<br>(Comp<br>(Comp<br>(Comp<br>(Comp<br>(Comp<br>(Comp<br>(Comp<br>(Comp<br>(Comp<br>(Comp))))))))))))))))))))))))))))))))))))                                                                                                    | deserved<br>des<br>ensources<br>electronic<br>(+42)<br>(+224)<br>(-2254)                                                                                                    | Epideomen<br>Sectory<br>actudyues<br>actudyues<br>facebe<br>facebe<br>facebo<br>facebo | Uther<br>Gri<br>per                                 |
| As ag<br>As                                                                                                    | Sicher<br>Présidente constitues<br>Traget<br>Constantion                                                                                                    | Potentier du<br>Restauteraart<br>se la Parete<br>tota<br>leg coue la<br>Loros<br>Loros<br>1.807                                                                                                    | Potentier in<br>Potentier de<br>restauteren<br>stractige<br>poseen<br>bij oose de<br>stractige<br>stractige | Polariber<br>Polariber<br>Inchulfera<br>geogenige<br>Ng coue<br>Ng coue                                                                                                    | A Poletke<br>A Poletke<br>A NTO<br>3 Spote<br>2 1/15<br>4 5<br>5 2.5                                                                                                    | Normal of specific<br>appointing<br>as being of<br>the specific<br>as as a specific<br>as as a specific<br>as a specific<br>as a specif                                                                                                    | envelope finate su<br>event activity<br>offer a<br>strate<br>offer<br>offer                                                                                                    | <ul> <li>The fictors</li> <li>Education</li> <li>Education</li> <li>Educati</li></ul>                                                                                                    | in his some<br>an some<br>and some<br>and some<br>a | ten Bultopten<br>ger Ben<br>mit ken<br>mit ken<br>co Lo<br>co Lo<br>co Lo<br>co Lo                                                                                                    | Ficture<br>form<br>the form<br>topogram<br>agramotion<br>E:1 4:<br>E:2 1:<br>E:1 1:<br>E:1 1:<br>E: | ter de Alle<br>Marie III<br>Nogen di<br>Composition<br>Composition                                                                                                    | des<br>des<br>excloses<br>excloses<br>excloses<br>gitable<br>gitable<br>git                                                                                                    | Spacement<br>Se<br>Menetaria<br>accordination<br>bandle<br>bandle<br>Mul ()<br>Salation<br>1 accordination<br>bandle<br>bandle<br>band<br>bandle<br>band<br>band<br>band<br>band<br>band<br>band<br>band<br>band         | UBM<br>041<br>per<br>1.1<br>1.1                     |
| As as<br>As<br>As                                                                                                    | Sector<br>Sector<br>Presidente de restatue<br>Tragation<br>Contractor<br>Contractor                                                                                                    | Printie in Anno A<br>Restautorari<br>Sa la Pante<br>Ida<br>Ig COui Ib<br>JUDI<br>LOTO<br>(305)<br>2,200                                                                                                    | Providencial A<br>Potencial da<br>relaturational<br>provide<br>lag colar di<br>1,107<br>1,000<br>0,000                                                                                                    | Potentier<br>Potentier<br>Hotelferm<br>stimute<br>progenipp<br>Ng COJe<br>Ng COJe                                                                                                    | <ul> <li>Polentier</li> <li>Standford</li> <li>Standford</li> <li>Space</li> <li>Space<!--</td--><td>Promote et la participa<br/>Promote et la participa<br/>Promote estate en la participa<br/>Promote estate estate estate<br/>Promote estate estate estate<br/>Promote estate estate estate<br/>Promote estate estate estate<br/>Promote estate estate estate<br/>Promote estate estate estate<br/>Promote estate estate estate<br/>Promote estate estate estate<br/>Promote estate estate estate<br/>Promote estate estate estate<br/>Promote estate estate estate<br/>Promote estate estate<br/>Promote estate estate<br/>Promote estate estate<br/>Promote estate estate<br/>Promote estate estate<br/>Promote estate estate<br/>Promote estate estate<br/>Promote estate estate<br/>Promote estate estate<br/>Promote estate<br/>Promote estate<br/>Pro</td><td>entroller files of a<br/>enter a Poletie<br/>enter autoficial<br/>autoficial<br/>a</td><td>The Colors<br/>of Spatt<br/>of Spatt<br/>o</td><td>in had 5 mile<br/>dan Cologna<br/>and Aquit<br/>Sci Aquitas<br/>10 Aquitas<br/>10 Aquitas<br/>10 Aquitas<br/>10 Aquitas<br/>10 Aquitas<br/>10 Aquitas</td><td>ten subspirad<br/>ge term<br/>ge mit ken<br/>ge mit ken<br/>ge term<br/>ge term<br/>ge</td><td>Hotaci<br/>ton time<br/>etc. 1<br/>topopula<br/>topopula<br/>topopul</td><td>ter av<br/>hor it<br/>store<br/>Kore<br/>()<br/>()<br/>()<br/>()<br/>()<br/>()<br/>()<br/>()<br/>()<br/>()<br/>()<br/>()<br/>()</td><td>Addamant<br/>Gra<br/>Additional<br/>Additional<br/>Additiona</td><td>Eputeenan<br/>Se<br/>Annet Love<br/>Accelerate<br/>Accelerat</td><td>UBHA<br/>GH<br/>PP<br/>2 5.0</td></li></ul> | Promote et la participa<br>Promote et la participa<br>Promote estate en la participa<br>Promote estate estate estate<br>Promote estate estate estate<br>Promote estate estate estate<br>Promote estate estate estate<br>Promote estate estate estate<br>Promote estate estate estate<br>Promote estate estate estate<br>Promote estate estate estate<br>Promote estate estate estate<br>Promote estate estate estate<br>Promote estate estate estate<br>Promote estate estate<br>Promote estate estate<br>Promote estate estate<br>Promote estate estate<br>Promote estate estate<br>Promote estate estate<br>Promote estate estate<br>Promote estate estate<br>Promote estate estate<br>Promote estate<br>Promote estate<br>Pro                                                                                                    | entroller files of a<br>enter a Poletie<br>enter autoficial<br>autoficial<br>a                                                                                                    | The Colors<br>of Spatt<br>of Spatt<br>o | in had 5 mile<br>dan Cologna<br>and Aquit<br>Sci Aquitas<br>10 Aquitas<br>10 Aquitas<br>10 Aquitas<br>10 Aquitas<br>10 Aquitas<br>10 Aquitas                                                                                                    | ten subspirad<br>ge term<br>ge mit ken<br>ge mit ken<br>ge term<br>ge term<br>ge | Hotaci<br>ton time<br>etc. 1<br>topopula<br>topopula<br>topopul                                                                                                    | ter av<br>hor it<br>store<br>Kore<br>()<br>()<br>()<br>()<br>()<br>()<br>()<br>()<br>()<br>()<br>()<br>()<br>()                                                                                                    | Addamant<br>Gra<br>Additional<br>Additional<br>Additiona                                                                                                    | Eputeenan<br>Se<br>Annet Love<br>Accelerate<br>Accelerat                                                                                                    | UBHA<br>GH<br>PP<br>2 5.0                           |
| As Ap<br>As<br>Ap<br>Ap<br>Ap<br>Ap<br>Ap                                                                                                    | Sector<br>Sector<br>Presidente en estituto<br>Sector<br>Sector<br>Sector<br>Controller<br>Discontrol<br>Discontrol                                                                                                    | Potentie da<br>Rectaratoriado<br>Rectaratoriado<br>da la Potentia<br>India<br>Natural<br>Autoria<br>Autoria<br>Autoria<br>Autoria<br>Autoria<br>Autoria<br>Autoria<br>Autoria<br>Autoria<br>Autoria<br>Autoria<br>Autoria<br>Autoria                                                                                                    | Providencial A<br>Potential San<br>Instructional<br>Similarity<br>Proving<br>Ng COA (1)<br>3,757<br>1,365<br>1,365<br>1,365<br>1,365<br>1,365                                                                                                    | Potentier of our<br>Potentier of<br>rectauthers<br>samalige<br>regocier<br>signologi<br>signologi<br>signol                                                                   | A Determine Total     A Determine Total     Substantian     Substantian                                                                                                    | Normal Arrison Colleges Arrison Colleges                                                                                                    | entroller flast of<br>enter a Poletin<br>errent autofluge<br>autofic Digenser<br>under digenser<br>ner di<br>autofic 2000 autofic<br>autofic 2000<br>autofic 2000<br>autofic 20                                                                                                    | <ul> <li>The finite</li> <li>Subspin</li> <li>Subspin</li></ul>                                                                                                    | in had a minis<br>dan Eshinghina<br>and Agad<br>and Agad<br>Agad<br>Agad<br>Agad<br>Agad<br>Agad<br>Agad<br>Agad                                                                                                    | Ele Buttomon<br>Ne ben<br>Ben mining<br>El La<br>El La<br>El La<br>El La<br>El La<br>El La<br>El La                                                                                                    | Picture<br>term<br>term<br>ter                                                                                                    | ter av 50<br>har it in<br>koner in<br>koner in<br>i                                                                                                    | des<br>des<br>des<br>des<br>des<br>des<br>des<br>des<br>des<br>des                                                                                                    | Episonenii<br>III<br>IIIIIII<br>IIIIII<br>IIIII<br>IIIII<br>IIIII<br>IIII                                                                                                    |                                                     |
| An Al<br>An Al<br>An Al<br>An Al<br>An Al                                                                                                    | Sector<br>Sector<br>President de restauxo<br>Sector<br>Sector<br>S | Polentie in from a<br>Rectaritation of<br>Sale in Plannie<br>By Court in<br>Autor<br>Autor<br>Au | Provide the A<br>Resolution of<br>International<br>International<br>In                                                                                                    | Potentive) un<br>Potentive<br>incolucitoria<br>atmitta<br>prospension<br>signocia<br>signocia | Polester     Second Tester     Polester     second Tester     Second Tester     Second Tester                                                                                                    | A province of speech of the speech of the sp                                                                                                    | entroller flast an<br>entrol assistant<br>color of seathant<br>expension<br>aspension<br>astrono assistant<br>astrono assistant<br>astrono assistant<br>astrono assistant<br>astrono assistant<br>astrono assistant<br>astrono assistant<br>astrono assistant<br>astrono assistant<br>astrono assistant<br>astrono assistant<br>astrono assistant<br>astrono assistant<br>astrono assistant<br>astrono astrono<br>astrono astrono<br>astrono astrono<br>astrono astrono<br>astrono astrono<br>astrono<br>astrono                                                                                                    | The Calence<br>of Exception<br>and Appl<br>and Appl<br>and Appl<br>and Appl<br>and Appl<br>and Appl<br>and Appl<br>and Appl<br>and Appl<br>and Appl<br>Appl<br>Appl<br>Appl<br>Appl<br>Appl<br>Appl<br>Appl                                                                                                    | in food 3 million<br>the Conference of Apulation<br>the Conference of Apulatio                                                                                                    | tee Buitsphar<br>tee Buitsphar<br>tee Buitsphar<br>() Philake<br>C2 L2<br>C2 L2<br>C2 L2<br>C2 L2<br>C2 L2<br>C2 L2<br>C2 L2                                                                                                    | Picture<br>torm control<br>topogram<br>agrianco<br>ECI (L)<br>ECI (L)                                                                                                    |                                                                                                    | 40000000000000000000000000000000000000                                                                                                    | Eponemia<br>Interaction<br>accordination<br>(e44<br>(e44)<br>We (i)<br>1002<br>1002<br>1002<br>1002<br>1002<br>1002<br>1002                                                                                                    |                                                     |
| Ar Al<br>Ar Al<br>Ar<br>27<br>28                                                                                                    | Sector<br>Sector<br>Treases<br>Contration<br>Contration                                                                                                    | Polentie in Anno A<br>Rectariterant<br>de la Panele<br>tide<br>de Cour (b)<br>1.000<br>1.000<br>1.000<br>1.000<br>1.000<br>1.000                                                                                                    | Proposition of the second second seco                                                                                                    | Potentier<br>Potentier<br>motuuthere<br>atmitted<br>progenties<br>ngcCSe<br>ng<br>CSe<br>n<br>1.642<br>1.642<br>1.642<br>1.642<br>1.642<br>1.642                                                                                                    | Beneric Aller<br>Beneric Aller<br>Beneric                                                                                                    | Pathone or specific<br>specific specific specific<br>specific specific specific<br>specific specific specific<br>specific specific specific<br>specific specific specific specific<br>specific specific specific specific<br>specific specific specific specific<br>specific specific specific specific specific<br>specific specific specific specific specific<br>specific specific specific specific specific specific<br>specific specific specific specific specific specific<br>specific specific specific specific specific specific specific<br>specific specific specific specific specific specific specific<br>specific specific s                                                                                                    | September         Control of the sector of the sector                                                                                                    | An distant<br>and a state<br>and a state<br>and and a state<br>and and and and and and and and and and                                                                                                    | ar Haad 1 mining           artist 2.04702444           artist 2.04702444           artist 2.0470244           artist 2.047024           artist 2.047024                                                                                                    | Table         Builtingthum           two         function           two         millitake           table         function           table         function           table         function           table         function           table         function           table         function           table         function           table         function           table         function           table         function           table         function                                                                                                    | Peter<br>term<br>term<br>term<br>term<br>term<br>term<br>term                                                                                                    |                                                                                                    | des en el el el el el el el el el el el el el                                                                                                    | Spatement<br>is<br>menetarios<br>scotopas<br>scotopas<br>scotop                                                                                                    |                                                     |
|                                                                                                    | Sector<br>Sector<br>Production des conditions<br>Transport<br>Conditional<br>Conditional<br>Con                                                                                                    | Polentie in Auen A<br>Restauformet<br>Sei in Ruese<br>Reg Cole III<br>Reg Cole III<br>1000<br>1000<br>1000<br>1000<br>1000<br>1000<br>1000                                                                                                    | Proposition of the second second seco                                                                                                    | Potentier<br>Potentier<br>motuuthere<br>stimuly<br>prospersion<br>stimuly<br>prospersion<br>stimuly<br>prospersion<br>stimuly<br>stimuly<br>st                                                                                                    | in         Poletike           in         Poletike           in         Simulation           in         Simulation                                                                                                    | Normality of the second second                                                                                                    | Control         Control         Control <t< td=""><td>An distant<br/>and a sector<br/>and a sector<br/>and and a sector<br/>and a sector<br/>and a sector<br/>and a sector<br/>and a sector<br/>and a sector</td><td>articul 1 million           artic         Application           artic         Application           artic         Application           artic         Application           artic         Application           artic         Application           artic         Application           article         Application           article         Application</td><td>Date<br/>per<br/>tem<br/>tem<br/>tem<br/>tem<br/>tem<br/>tem<br/>tem<br/>tem<br/>tem<br/>tem</td><td>Pickurg           Non         toporgan           Image: spin of toporgan         toporgan           E1         4;           E2         1;           E3         1;           E4         5;           E5         2;           E2         1;           E2         1;           E3         1;           E4         1;</td><td>An an an an an an an an an an an an an an</td><td>Presented<br/>(199<br/>(199<br/>(199<br/>(199<br/>(199<br/>(199<br/>(199<br/>(19</td><td>Spatement<br/>is<br/>mentation<br/>stockpass<br/>sorticities<br/>sorticities<br/>sorticiti</td><td></td></t<> | An distant<br>and a sector<br>and a sector<br>and and a sector<br>and a sector<br>and a sector<br>and a sector<br>and a sector<br>and a sector                                                                                                    | articul 1 million           artic         Application           artic         Application           artic         Application           artic         Application           artic         Application           artic         Application           artic         Application           article         Application           article         Application                                                                                                    | Date<br>per<br>tem<br>tem<br>tem<br>tem<br>tem<br>tem<br>tem<br>tem<br>tem<br>tem                                                                                                    | Pickurg           Non         toporgan           Image: spin of toporgan         toporgan           E1         4;           E2         1;           E3         1;           E4         5;           E5         2;           E2         1;           E2         1;           E3         1;           E4         1;                                                                                                    | An an an an an an an an an an an an an an                                                                                                    | Presented<br>(199<br>(199<br>(199<br>(199<br>(199<br>(199<br>(199<br>(19                                                                                                    | Spatement<br>is<br>mentation<br>stockpass<br>sorticities<br>sorticities<br>sorticiti                                                                                                    |                                                     |
| 41 AQ<br>41 AQ<br>40 AL<br>41 AQ<br>41 AQ | Sector<br>Sector<br>Presidente resultante<br>Tangar<br>Contractor<br>Destante<br>Destante<br>Tangar du datate<br>Destante<br>Sector du datate<br>Destante<br>Destante<br>Desta                                                                                                    | Polentie in Arean A<br>Restauformet<br>Sei in Reader<br>Reg Colei II<br>Reg Colei II<br>AUTO<br>LISTO<br>LISTO<br>LISTO<br>LISTO<br>LISTO<br>LISTO<br>LISTO<br>LISTO<br>LISTO<br>LISTO                                                                                                    | Provide the A<br>Provide the A<br>Interference<br>(Provide Theory)<br>(Provide Theory)                                                                                                    | Polaritar opromi<br>Polaritar i<br>Holdschern<br>schnidig<br>Polgonige<br>Igg OGae<br>I Si<br>I Si<br>I Si<br>I Si<br>I Si<br>I Si<br>I Si<br>I Si                                                                                                    | In Poletike     Subactive     Subactive                                                                                                    | Normality of the second second                                                                                                    | egy to the flags of the second second seco                                                                                                    | The Calm     The Calm                                                                                                    | ar Haad 1 member           area         Appartune           area         Appartune           area         Appartune           area         Appartune           area         Appartune           area         Appartune           area         Appartune           area         Appartune           area         Appartune           area         Appartune           area         Appartune           area         Appartune           area         Appartune                                                                                                    | Dia         Buttophics           per state         Normality           per state         Normality           C2         L2           C3         L2           C3         L3           C3         L3           C3         L3           C3         L3           C3         L3           C3         L3           C3         L3           C3         L3           C3         L3           C3         L3           C3         L3                                                                                                    | Pickut           Non         1           Image         topogen           Image         topogen           Image         1           Image         1           Image         1           Image         1           Image         1           Image         1           Image         1           Image         1           Image         1           Image         1           Image         1                                                                                                    | Barrison         Barrison                                                                                                    | Thereases<br>and<br>antipate<br>antipate<br>antipat                                                                                                    | Spatement<br>Be<br>mentarios<br>scotopas<br>lances tas<br>lances tas<br>lances<br>lances<br>lanc |                                                     |

La rubrique « Graphique » permet d'analyser les résultats obtenus, pour chaque indicateur.

#### 8.2 Comparer les résultats de plusieurs conceptions d'ouvrage

Dans l'interface de projet, les résultats des conceptions s'affichent dans la rubrique « Graphiques – BETie ».

Cliquer sur le bouton « Montrer x/y conceptions » afin de sélectionner les conceptions à comparer.

Les résultats sont comparés avec l'indicateur changement climatique. Il n'est pas possible de changer l'indicateur avec lequel les résultats seront comparés.

| ✓ Graphiques -         | BETie, Po | tentiel de réchauff   | ement climatique total             |                     | Matter 212 outriplices & charged d'unit of categorie d'inpact |
|------------------------|-----------|-----------------------|------------------------------------|---------------------|---------------------------------------------------------------|
| Étapes du cycle de vie | Elments   | Comparer les éléments | Elements et étapes de cycle de vie | Tous les graphiques | ٥                                                             |

Sur chaque graphique, en cliquant en haut à droite du graphique sur les trois traits horizontaux, il est possible de :

 Visualiser la table des résultats correspondant au graphique, avec « Voir le tableau de données »

- Télécharger le visuel du graphique aux formats .png ; .jpeg ; .pdf ; .svg
- Télécharger la table des résultats aux formats .xls ; .xlx ; .csv

| Étapes du cycle de vie                                                  |                                                  |                                                                    |                                                                             |                                                                                                    |
|-------------------------------------------------------------------------|--------------------------------------------------|--------------------------------------------------------------------|-----------------------------------------------------------------------------|----------------------------------------------------------------------------------------------------|
|                                                                         | BETie - Changement clim                          | atique - total, kg CC                                              | 0 <sub>2</sub> e - Étapes du cycle de vie                                   | 0                                                                                                    |
| A1-A3 Etape de production     C3 Transport des delchets     100     210 | A4 Transport     CO_BETHE Trailement des déchets | <ul> <li>A5 Construction</li> <li>C4_BETer Elementation</li> </ul> | <ul> <li>B1 Carbonatation</li> <li>D_BETer RecyclagerReutineater</li> </ul> | C1 Démolitor/Oéconstruction     Télécharger knape au formal PRG     Télécharger knape au formal JPCG     Télécharger au format PCP     Télécharger au format PCP |
| 110<br>110<br>100                                                       |                                                  |                                                                    |                                                                             | Télécharger au taimat CBM<br>Télécharger au taimat XU,S<br>Télécharger au taimat XU,SK<br>Voir le taipteau de données                                            |

Il est également possible depuis l'interface des résultats d'une conception de comparer les résultats de la conception étudiée avec une autre conception du projet.

Pour ce faire, cliquer en haut à droite sur « Comparer les modèles » et sélectionner le modèle à comparer.

| Menu principa     | e > Projet1 > Concept      | ion 2 > BETIe                                    |                                                                     |                                                       |                                                                                                    | Ref                                                       | tur Tosons                       | d minis - Cor                                          | quant ins mosthing                                  | - In it setue                                | 17        |
|-------------------|----------------------------|--------------------------------------------------|---------------------------------------------------------------------|-------------------------------------------------------|----------------------------------------------------------------------------------------------------|-----------------------------------------------------------|----------------------------------|--------------------------------------------------------|-----------------------------------------------------|----------------------------------------------|-----------|
| Conce             | ption 2 - BETie            | . Informations do base                           | da projet                                                           |                                                       |                                                                                                    |                                                           |                                  |                                                        |                                                     |                                              |           |
| v Résult          | ats                        |                                                  |                                                                     |                                                       |                                                                                                    |                                                           |                                  |                                                        |                                                     |                                              |           |
| Résultats         | de l'analyse du            | ı cycle de vie                                   | pour 1m3                                                            | de bétor                                              | (DEP A1-A                                                                                                    | 4)                                                        |                                  |                                                        |                                                     |                                              |           |
| Pour générer la D | EP A1 A4 pour le beton cik | quer sur "Plus d'action                          | en haut à dro                                                       | de.                                                   |                                                                                                    |                                                           |                                  |                                                        |                                                     |                                              |           |
| Socias            | a.                         | Changement<br>climatique -<br>total<br>kg CO2e @ | Changement<br>climatique<br>combustibles<br>fossiles<br>kg CO2e (2) | Changement<br>climatique -<br>biogénique<br>kg CO2e @ | Changement<br>climatique -<br>occupation<br>des sols et<br>transformation<br>de l<br>occupation<br>des sols<br>kg CO2e ① | Appauvrissement<br>de la couche d<br>ozone<br>kg CFC11e @ | Acidification<br>mol H+ sq.<br>3 | Eutrophisation<br>aquatique,<br>eaux douces<br>kg Pe ② | Eutrophisation<br>aquatique<br>marine<br>kg N eq. 3 | Eutrophisation<br>terrestre<br>mol N eq. (3) | pha<br>kg |
| A1-A3 Etapa       | de production              | 6.623E+02                                        | 6.020E+02                                                           | 1,134E-01                                             | 1,380E-02                                                                                                    | 2,7686-06                                                 | 1,289E+08                        | 1,856E-03                                              | 5.100E-01                                           | 8,452E+00                                    |           |

Les différences entre les résultats de la conception étudiée avec celle comparée sont alors indiquées pour toutes les valeurs.

| Secteur                                 | Potentiel du<br>Rechauffement<br>de la Planète<br>total<br>kg COje 🛞                     | Potentiel de<br>réchauffement<br>climatique<br>(fossile)<br>kg CO <sub>2</sub> e ②                                                                                                    | Potentiel de<br>réchauffement<br>climatique<br>(blogènique)<br>kg CO <sub>2</sub> e (2)                                                                                                    | Potentiel de<br>rèchauffement<br>climatique<br>(UTCAT)<br>kg CO <sub>2</sub> e (2)                                                                                                    | Potentiel d<br>appauvrissement<br>de la couche d<br>ozone<br>stratosphérique<br>kg CPC11e ①                                                                                                    | Potentiel d<br>'acidification,<br>Depassement<br>cumule<br>mol H+ eq.<br>(2)                                                                                                    |
|-----------------------------------------|------------------------------------------------------------------------------------------|----------------------------------------------------------------------------------------------------|----------------------------------------------------------------------------------------------------|----------------------------------------------------------------------------------------------------|----------------------------------------------------------------------------------------------------|----------------------------------------------------------------------------------------------------|
| Étape de production                     | 2,63E                                                                                    | 2,63E21+33%                                                                                                    | 1,98E-1 } +24%                                                                                                    | 1,815-2   -15%                                                                                                    | 1,085-51+10%                                                                                                    | 5,31E-1   -28%                                                                                                    |
| Transport jusqu'au site de construction | 1,03611.0%                                                                               | 1,03E1   em                                                                                                    | 2,97E-31 0%                                                                                                    | 5,01E-3   0%                                                                                                    | 2.25E-7   0%                                                                                                    | 3,37E-2   0%                                                                                                    |
| Total A1-A4                             | 2,73E2 +31%                                                                              | 2,73E21+31%                                                                                                    | 2,01E-1 (+2) N                                                                                                    | 2,31E-2 ( -tt %                                                                                                    | 1,1E-5   +29 %                                                                                                    | 6,66E-1 ( +26 %                                                                                                    |
|                                         | Secteur<br>Étape de production<br>Transport jusqu'au site de construction<br>Total A1-A4 | Secteur     Potentiel du Réchauffernent de la Planéte total kg COje (*)       Élape de production     2,63E       Transport jusqu'au site de construction     1,03E1   0 %       Total A3-A4     2,73E2   -51 % | Secteur     Potentiel du<br>Réchauffement<br>de la Planéte<br>kg COje (b)     Potentiel du<br>réchauffement<br>climatique<br>(fossile)<br>kg COje (b)       Élape de production     2,63E     2,63E       Transport jusqu'au site de construction     1,03E110%     1,03E110%       Total A1-A4     2,73E21-51%     2,73E21-51% | Potentiel du<br>Rechauffement<br>de la Planéte<br>kg COje (B)     Potentiel de<br>réchauffement<br>collmatique<br>(frossile)<br>kg COje (B)     Potentiel de<br>réchauffement<br>collmatique<br>(frossile)<br>kg COje (B)       Etape de production     2,63E(-33)     2,63E2(+33)     1,08E-1  -34%       Transport jusqu'au site de construction     1,03E1   0%     1,03E1   0%     2,97E-3   0%       Total A1-A4     2,73E2   -31%     2,01E-1   -22%     2,01E-1   -22% | Potentiel du<br>Rechauffement<br>de la Planétie<br>kg COje ®     Potentiel de<br>réchauffement<br>climatique<br>(togerique)<br>kg COje ®     Potentiel de<br>réchauffement<br>climatique<br>(togerique)<br>kg COje @       Élape de production     2,63E(1-33)     2,63E(2)+33)     1,98E-1)-34%     1,81E-2]-10%       Transport jusqu'au site de construction     1,03E11 0%     1,03E11 0%     2,97E-31 0%     5,01E-31 0%       Total A1-A4     2,73E21-31%     2,73E21+31%     2,01E-11-23%     2,31E-2]-11% | Potentiel du<br>Rechauffement<br>de la Pianéte<br>kg CD <sub>2</sub> e @       Potentiel de<br>réchauffement<br>climatique<br>kg CD <sub>2</sub> e @       Potentiel de<br>réchauffement<br>climatique<br>kg CD <sub>2</sub> e @       Potentiel de<br>réchauffement<br>climatique<br>kg CD <sub>2</sub> e @       Potentiel de<br>réchauffement<br>climatique<br>kg CD <sub>2</sub> e @       Potentiel de<br>réchauffement<br>climatique<br>kg CD <sub>2</sub> e @       Potentiel de<br>réchauffement<br>kg CD <sub>2</sub> e @       Potentiel de<br>réchauffement<br>kg CD <sub>2</sub> e @       Po |

## 9 Réutiliser dans une nouvelle conception des données déjà saisies précédemment

#### 9.1 Copier une conception d'ouvrage au sein d'un même projet

Il est possible de copier une conception d'ouvrage au sein d'un même projet depuis l'interface du projet. Cette manipulation est possible au sein du même projet uniquement.

Cliquer que le nom du projet et sélectionner « Copier ».

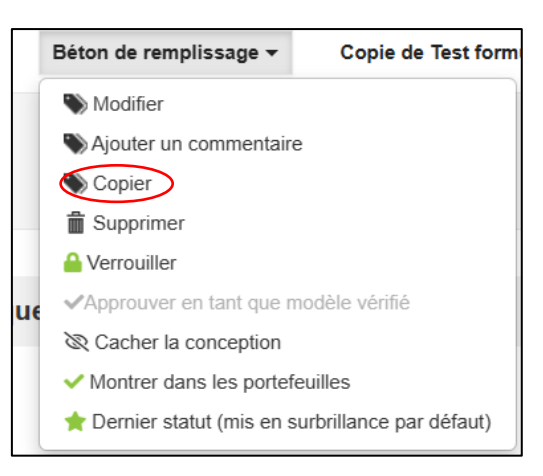

Les modèles copiés permettent de réutiliser les données saisies d'une conception d'ouvrage à une autre.

#### 9.2 Définir un modèle de FDES spécifique à l'utilisateur

Pour modifier la classification du type d'ouvrage, cliquer dans l'interface du projet sur le nom de la conception puis sur "Modifier".

| Menu principal > Projet1    |                      |                                                                                                    | Mission (1) Pacification (*                                      |
|-----------------------------|----------------------|----------------------------------------------------------------------------------------------------|------------------------------------------------------------------|
| > Informations générales    |                      |                                                                                                    |                                                                  |
| ✤ Phase de conception: 1 co | nceptions            |                                                                                                    | Nouvelle conception 🥻 Prodes -                                   |
| Outil                       | Unite                |                                                                                                    | Conception 1 +                                                   |
| BETW ? Audu                 | kg CO <sub>2</sub> e | <ul> <li>Inhotifier</li> <li>Apoler un commentaria</li> <li>Coper</li> <li>Bispomer</li> <li>Wennueller</li> <li>Montariar dans aus partelisation</li> <li>Non détre comme demen statut</li> </ul> | vurs versammer<br>soddilsaation en<br>yr one<br>oopaant ta<br>er |

Dans l'interface qui apparait, sélectionner une classification de calcul dans la liste déroulante. Une fois sélectionné, le modèle apparaitra sous cette classification.

| Modifier le modèle                                                   |         | ×           |
|----------------------------------------------------------------------|---------|-------------|
| Nom, phase de conception et outils de calo                           | cul     |             |
| Nom                                                                  |         |             |
| dallage sur terre plein 1                                            |         |             |
| Informations complémentaires (e.g. description dans<br>portefeuille) | le      |             |
| Classification du calcul: 2                                          | A       |             |
|                                                                      |         |             |
| Baicon<br>Béton de propreté                                          |         |             |
| Béton de remplissage de prémur                                       | Annuler | Enrodistror |
| Béton de voirie                                                      | Ander   | Enregistier |
| Dalle de compression                                                 |         |             |
| Dalle pleine                                                         |         |             |
| Dalle sur terre plein                                                |         |             |

*Remarque :* La sélection du type d'ouvrage à ce niveau n'influe pas sur les calculs mais a pour but de servir à classer les conceptions qui seront réutilisables comme modèle personnel de FDES.

#### 9.3 Créer une nouvelle conception d'ouvrage à partir d'un modèle existant

Cette fonctionnalité permet de copier le contenu d'une conception déjà réalisée. Elle est particulièrement utile pour pouvoir faire plusieurs variantes d'une même conception d'ouvrage (ex : plusieurs FDES de murs d'épaisseurs différentes, plusieurs DEP de béton dont la composition varie légèrement, etc.)

- 1. Créer une nouvelle conception d'ouvrage : voir § 4.2
- 2. Dans l'interface du projet, cliquer sur « Données d'entrée » sous le nom de la nouvelle conception, puis sur « Importer les données depuis un autre modèle »

| +                            | Nouvelle conception                                                                 |
|------------------------------|-------------------------------------------------------------------------------------|
|                              | Mur intérieur 🔫                                                                     |
|                              | Données d'entrée 🖉 👻                                                                |
| I Affiche                    | r les résultats (Des données obligatoires manquent)                                 |
| 🗷 Ajout d                    | e données                                                                           |
| > Descripti                  | on du produit (Cliquer pour ajouter les données manquantes)                         |
| > Producti                   | on A1-A3 (Cliquer pour ajouter les données manquantes)                              |
| > Construc                   | tion A4-A5 (Cliquer pour ajouter les données manquantes)                            |
| ∘ Fin de vi                  | e C - Module D                                                                      |
| ➡) Import                    | er ou modéliser des données                                                         |
| <ul> <li>Cette fo</li> </ul> | nctionnalité est disponible sous licence Entreprise - Importer à partir du fichier. |
|                              | las deservas deservas ender en el bla                                               |

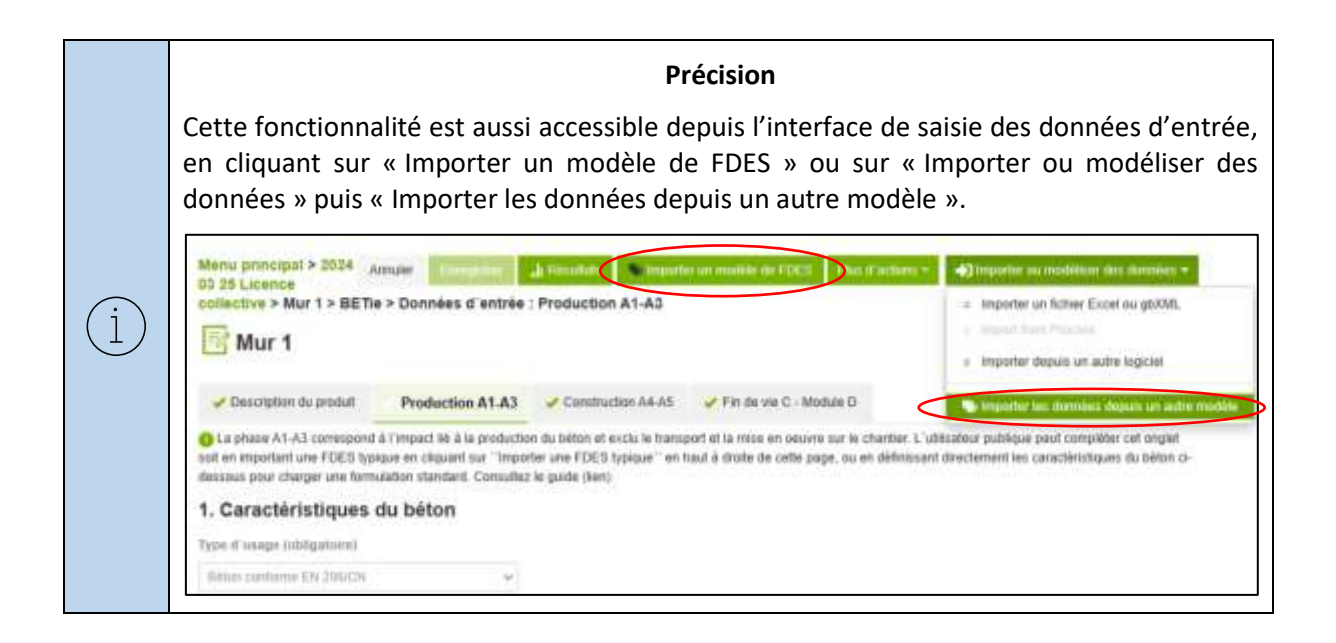

- 3. Sélectionner le modèle dont vous souhaitez importer les données dans la liste déroulante. Il est aussi possible de taper du texte pour rechercher un modèle, parmi deux catégories :
  - Les modèles de FDES spécifiques à l'utilisateur créés d'après vos propres conceptions d'ouvrage sont dans la catégorie « Mes entités » (cf. § 9.2 pour créer un modèle) : seuls les utilisateurs qui partagent votre compte entreprise ont accès à ces modèles.
  - Les modèles de FDES collectives du SNBPE sont disponibles dans la catégorie « Les entités publiques de mon organisation » qui se trouve en bas de la liste déroulante. Ces modèles sont communs à tous les utilisateurs.

*Remarque :* Les Modèles de FDES collectives et les modèles de FDES spécifiques à l'utilisateur sont classés par type d'ouvrage afin de faciliter la sélection.

| Selectionnez le modèle dont vous souhaitez i<br>Ionnées                                                                                                    | mporter les             |
|----------------------------------------------------------------------------------------------------|-------------------------|
| opier va écraser vos précédentes réponses, sauf si l'option "Ne pas écraser les<br>electionnée                                                                                                    | données existantes' est |
| Sélectionnez un modèle                                                                                                    |                         |
| TTLE -                                                                                                    |                         |
| Beton de rempessage de premur - 1 resultats<br>Public Demo - BETie v4 FDES typiques - Maison individuelle - Béton de<br>remplesage de prémur - 25.03.2024 / Maria Antonova<br>Mur - 6 résultats                                                                                                    | •                       |
| Public Demo - BETie v4 FDES typiques - Logement collect/ - Mur Estimaur -<br>25 03 2024 / Maria Antonova<br>Public Demo - BETie v4 FDES typiques - Logement collect/ - Mur Intérieur -<br>25 03 2024 / Maria Antonova<br>Public Demo - BETie v4 FDES typiques - Malson individuelle - Mur Estérieur -<br>25 03 2024 / Maria Antonova |                         |
| Public Demo - BETie v4 FDES typiques - Maison individuelle - Mur Intérieur -<br>25.03.2024 / Maria Antonova<br>Public Demo - BETie v4 FDES typiques - Tertiaire - Mur Extérieur - 25.03.2024                                                                                                    |                         |
| Public Demo - BETie v4 FDES typiques - Tertiaire - Mur Intérieur - 25.03.2024<br>Maria Antonova                                                                                                    | , <b>U</b>              |

4. Après sélection du modèle, cliquer sur « Conservation des données existantes ». C'est indispensable pour que les informations sur votre compte utilisateur ne soient pas écrasées par celles qui proviennent du modèle.

| Points de vigilance !                                                                                                    |
|----------------------------------------------------------------------------------------------------|
| Si l'option « Conservation des données existantes » n'est pas cochée, vos informations utilisateurs seront écrasées et les DEP qui sont générées à partir de cette conception pe |
| seront pas valides. Il faudra alors supprimer la conception et en créer une nouvelle.                                                                                            |

5. Cliquer ensuite sur « Copier toutes les données » pour importer les données depuis le modèle

| donnée                       | S                                                                                           |
|------------------------------|---------------------------------------------------------------------------------------------|
| Copier va éc<br>selectionnée | aser vos précédentes réponses, sauf si l'option "Ne pas écraser les données axistantes" est |
| Public Derr                  | o - BETie v4 FDES typiques - Logement collectif - Mur Extérieur, *                          |
| Conserva                     | ion des données existantes                                                                  |
| Tale who do                  |                                                                                             |

- 6. Modifier le contenu de l'onglet « Description du produit », pour remplacer les informations importées depuis le modèle par les données correspondant au produit et au chantier.
- 7. Vérifier que toutes les informations sont bien conformes à celles présentes sur les documents justificatifs (voir § 4.4).

#### Points de vigilance !

Il est fortement conseillé d'utiliser cette fonctionnalité **uniquement sur une** <u>nouvelle</u> <u>conception vierge</u>.

Si la conception dans laquelle les données sont importées n'est pas vide et qu'elle a été partiellement complétée, des erreurs peuvent se produire.